# Register your product and get support at www.philips.com/welcome

# PhotoFrame

10FF2 Series

7FF2 Series

5FF2 Series

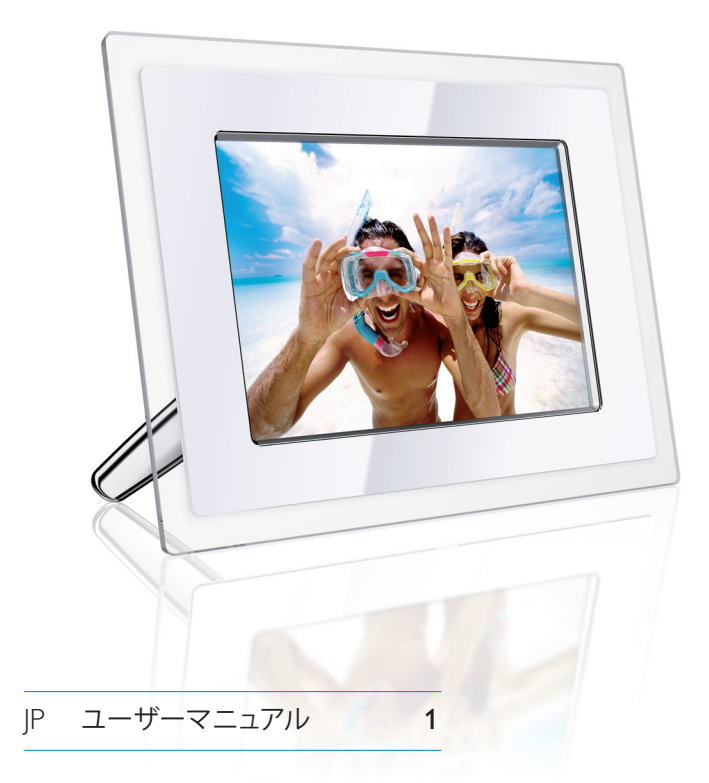

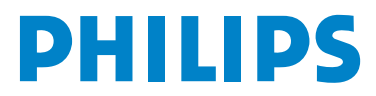

# 目次

| 1.                      | 重要なお知らせ                    | 3           |
|-------------------------|----------------------------|-------------|
| 1.1                     | 安全上の注意およびメンテナンス            | 3           |
| 1.2                     | PhotoFrame の取り扱い           | 3           |
| 1.3                     | リサイクル                      | 4           |
| 2                       | PhotoEramo (501)7          | 5           |
| ۷.                      |                            | 5           |
| 2.1                     | 製品の概要                      | 5           |
| 211                     |                            |             |
| 2.1.1                   | バッケージ内容                    | 5           |
| 2.1.1                   | パッケージ内容<br>コントロールボタン       | 5           |
| 2.1.1<br>2.1.2<br>2.1.3 | バッケージ内容<br>コントロールボタン<br>接続 | 5<br>6<br>6 |

| 3.    | はじめに                 | 8  |
|-------|----------------------|----|
| 3.1   | 製品の設置                | 8  |
| 3.2   | 主電源との接続              | 8  |
| 3.3   | バッテリーの充電             | 8  |
| 3.4   | PhotoFrame の電源をオンにする | 8  |
| 3.5   | 初期設定                 | 8  |
| 3.5.1 | メインメニューの表示           | 8  |
| 3.5.2 | 使用する言語の選択            | 8  |
| 3.5.3 | 時間、日付、および時計の設定       | 9  |
| 3.5.4 | 時計モードの選択             | 10 |

| 4.    | PhotoFrame の使い方            | 11  |
|-------|----------------------------|-----|
| 4.1   | 写真の表示                      | 11  |
| 4.1.1 | 保存済み写真の表示                  | 11  |
| 4.1.2 | メモリーカードからの写真の表示            | 11  |
| 4.1.3 | USB デバイスからの写真の表示           | 11  |
| 4.2   | 写真の検索                      | 11  |
| 4.2.1 | ブラウズ (閲覧) モード              | 11  |
| 4.2.2 | スライドショーモード                 | 11  |
| 4.2.3 | サムネイルの表示と移動                | 12  |
| 4.2.4 | サムネイルを素早く表示する              | 12  |
| 4.2.5 | 写真の選択                      | 13  |
| 4.3   | スライドショーまたはアルバムの表示          | 14  |
| 4.3.1 | すべてのアルバムまたは選択したス           | 14  |
|       | ライドショーの再生                  |     |
| 4.4   | 写真のコピー                     | 14  |
| 4.4.1 | メモリーカードからのコピー              | 15  |
| 4.4.2 | PC/MACからのコピー               | 16  |
| 4.4.3 | Photoframe から PC/MAC へのコピー | -17 |
| 4.5   | 写真の削除                      | 17  |

| 5                | PhotoEramaの詳しい使い士              | 10 |
|------------------|--------------------------------|----|
| <b>J.</b><br>5 1 | メニュー内の移動                       | 10 |
| 5.1              | アーユー内の移動<br>Dhoto Monu(写直メニュー) | 10 |
| 5.Z              |                                | 19 |
| J.Z.I            | 回転、人一ム、わよいトリミノク                | 19 |
| 5.2.2            | <u> </u>                       | 21 |
| 5.2.3            | 与具幼朱                           | 22 |
| 5.2.4            |                                | 23 |
| 5.3              | 写真アルバムの作成と管理                   | 24 |
| 5.3.1            | アルバムの作成                        | 24 |
| 5.3.2            | アルバムの名前の変更                     | 25 |
| 5.3.3            | アルバムの削除                        | 26 |
| 5.3.4            | アルバム間での写真のコピー                  | 27 |
| 5.4              | スライドショーの作成と管理                  | 27 |
| 5.4.1            | スライドショーの作成                     | 27 |
| 5.4.2            | スライドショーにアルバムを追加する              | 28 |
| 5.4.3            | スライドショーからアルバムを削                | 29 |
|                  | 除する                            |    |
| 5.4.4            | スライドショーの名前の変更                  | 30 |
| 5.4.5            | スライドショーの削除                     | 31 |
| 5.4.6            | スライドショーの順序                     | 32 |
| 5.4.7            | トランジション効果                      | 33 |
| 5.4.8            | 切り替え頻度                         | 34 |
| 5.4.9            | コラージュ                          | 35 |
| 5.4.10           | ) 背景色                          | 36 |
| 5.4.1            | 1 時計の表示                        | 36 |
| 5.5              | イベントリマインダ                      | 37 |
| 5.5.1            | イベントリマンダの作成                    | 37 |
| 552              | イベントリマインダの削除                   | 40 |
| 553              | イベントリマインダのスヌーズ                 | 40 |
| 5.6              | Photoframe のステータスのチェック         | 41 |
|                  |                                |    |
| 6.               | 設定                             | 43 |
|                  |                                | -  |

| 6.  | 設定              | 43 |
|-----|-----------------|----|
| 6.1 | 輝度              | 43 |
| 6.2 | 言語              | 43 |
| 6.3 | メモリーカード         | 44 |
| 6.4 | 時間、日付、および時計     | 45 |
| 6.5 | タイマー機能(自動オン/オフ) | 46 |
| 6.6 | 回転機能            | 48 |
| 6.7 | ビープ音のオン/オフ      | 49 |
|     |                 |    |

- 7. **テクニカルデータ** 50
- 8. よく寄せられるご質問 52

# 9. サービスおよび保証

54

# はじめに

Philips digital PhotoFrame は、ディスプレイ 上の写真に合わせて縦にも横にも置くことが できます。充電式バッテリを内蔵しているの で、電源コードなしで自由に持ち運んで、写真 を表示できます。また、主電源に接続すれば、 部屋の中に設置して継続して表示することも できます。

# 1. 重要なお知らせ

### 1.1 安全上の注意およびメンテナンス

PhotoFrame を接続して使用する前に、次の 指示を読んで従ってください。

- ディスプレイが破損するのを防ぐため、LCD パネルに過度な力をかけないでください。
   PhotoFrame を移動する場合は、フレーム を握って持ち上げます。LCD パネルに手や 指をかけないようにしてください。
- PhotoFrame を長期間使用しない場合は、 ケーブルを取り外してください。
- ・軽く湿らせた布で PhotoFrame を拭く場合 は、ケーブルを取り外してください。画面を 拭くときには、電源を切ってから乾いた布で 拭いてください。アルコール、溶剤、アンモ ニア系の液体は使用しないでください。
- このマニュアルの指示に従っても
   PhotoFrame が正常に動作しない場合は、
   サービス技術者に相談してください。
- 資格を持ったサービス技術者以外の方は外 側のカバーを開けないでください。
- PhotoFrameは、直射日光のあたらない、ストーブやその他の熱源から離れた場所に置いてください。
- PhotoFrameは、常に乾燥した状態にしてく ださい。感電を防ぐため、雨に晒したり、湿 気の多い場所に放置しないでください。
- PhotoFrameを設置する場合は、電源プラグ とコンセントが手に届きやすいところにある ことを確認してください。

 ・機器への衝撃や破損の危険をなくすため、 PhotoFrameを雨や過度な湿気に晒さない でください。

### 1.2 PhotoFrameTM の取り扱い

- 落とさないようにしてください。
   PhotoFrame は複雑な電子機器であり、落下による衝撃に耐えられるようにはできていません。
- 2 湿気に晒さないでください。 PhotoFrameは防湿/耐湿設計ではあり ません。湿気や液体に晒されると、ほとん どの場合は PhotoFrame の故障につなが ります。
- 3 ぶつけたりこすったりしないでください。 PhotoFrameのLCDパネルはガラスでで きているため、強い力や尖った角で簡単に 傷つきます。
- 4 画面のクリーニング。 画面をクリーニングする場合は、必ず乾いた柔らかい布を使用してください。

#### 5 バッテリーの充電。

初めて使用する場合には、PhotoFrameを 完全に充電してください(バッテリーが完 全に充電されると、バッテリーの LED が 消えます)。バッテリーが完全に充電され るには、3時間以上かかる場合がありま す。PhotoFrameでは、内蔵バッテリーの 完全充電はバッテリーレベルが一定値以 下になった場合にのみ行われます。これ により、不要なバッテリーの寿命を延ば すことができます。

🖨 🗡 🔁 :

バッテリーが内蔵されているのは 7 インチお よび 10 インチモデルのみです。5 インチモデ ルはバッテリーを内蔵していません。

6 スタンドとケーブルを離してください。

PhotoFrameのスタンドにケーブルが絡 みつかないようにしてください。ケーブル に引っ張られてスタンドが PhotoFrame か ら外れて落ちてしまう危険性があります。

**温度および湿度の制限**。
 動作温度:0~45度(摂氏)/32~113度(
 華氏)
 湿度:20%~80%

### 1.3 リサイクル

- 環境汚染を最小限に抑えるため、
   PhotoFrame 付属のバッテリーには水銀や
   ニッケルカドミウムは含まれていません。可
   能な場合、バッテリーを廃棄するときには、
   お住まいの地域のルールに従ってリサイク
   ルしてください。
- PhotoFrameは、リサイクル可能な材料を使用しています。ごみの量をできるだけ減らすため、お住まいの地域に、使用済みのテレビを回収・解体して再利用可能な資源を収集する会社がないかを確認するか、販売店にリサイクルについてお問い合わせください。
- 箱および梱包材の処分については、お住ま いの地域のルールに従ってください。

# 2. PhotoFrame について

# 2.1 製品の概要

# 2.1.1 パッケージ内容

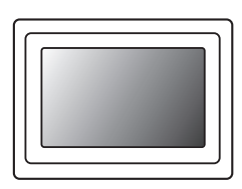

# Digital PhotoFrame

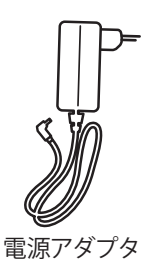

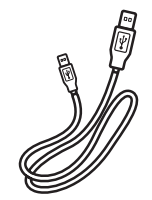

PC 用 USB ケーブル (シリーズ B オス)

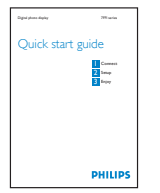

クイックスタートガイド

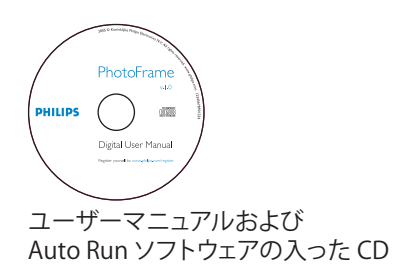

# その他必要なもの

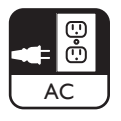

電源コンセント

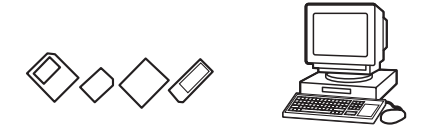

メモリーカードまたは PC 上のデジタル写真

2.1.2 コントロールボタンおよびメニュー内 の移動

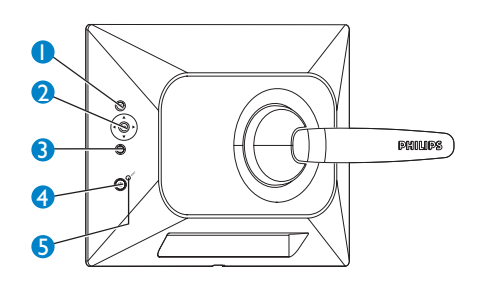

- 1. Play/Stop | Slideshow
- 2.ナビゲーションコントローラ/OK
- 3.メニュー
- 4.休止ボタン
- 5.電源オン/オフ
- PhotoFrameの操作は背面のコントロール ボタンで行います。
- コントロールボタンと説明は、メニュー画面の下に表示されます。

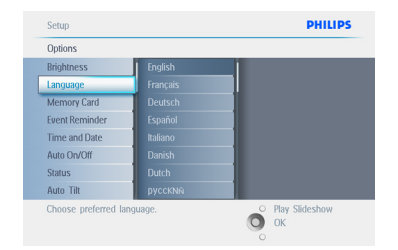

#### メニューを切り替えるには、ナビゲーションコン トローラを使用します。 ナビゲーションコント ローラを左右に押して、メニューツリー内を移 動します。

2.1.3 接続

メモリーカード

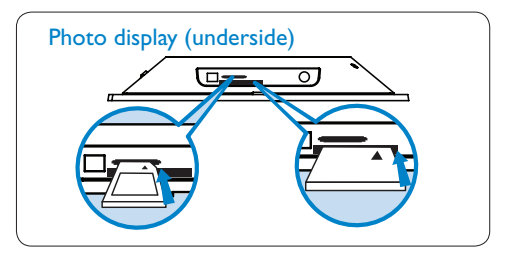

A. CF カード

B. SD/ MMC /MS / xD カード

#### メモリーカードの挿入:

- メモリーカードをフレームのスロットに挿入 します。
- コンパクトフラッシュカードの場合は、大き なスロットにカードの表面を下にして端か ら差し込みます。
- xD、SD、MMCの各カード、またはメモリー スティックの場合は、小さなスロットにカー ドの表面を上にして端から差し込み、カチッ とロックするまで押し込みます。

数秒後、メモリーカード上の写真が表示され、 スライドショーが開始されます。

PhotoFrame にメモリーカードを挿入した直後、または PhotoFrame が写真をカウントしている途中でメモリーカードを取り出さないでく ださい。メモリーカードは画面が静止してから取り出してください。

#### メモリーカードの取り出し:

- コンパクトフラッシュカードを取り出すには、カードをゆっくり引き出します。
- xD、SD、MMC、またはメモリースティックを 取り出すには、カードを一度押し込んでロッ クを解除してから、引き出します。

🖨 🗡 🔁 :

メモリーカードから PhotoFrame に写真をコ ピーする場合は、「写真のコピー」のセクション を参照してください。.

日本語

#### 8 ヒント:

- PhotoFrameのメモリーを増やすには、メモ リーカードを挿入したままにします。これ により、内蔵メモリーと同じ機能を実行でき ます。
- 2つのメモリーカードスロットを同時に使用 できます。したがって、1つのスロットを拡張 メモリー専用にして、残りのスロットをカメ ラのメモリーカードから写真を読み取って コピーするのに使用できます。

### **日** メモ:

メモリーカードの写真を削除するには、メモ リーカードのこの機能を有効にする必要が あります。この機能を有効にする場合は、「設 定 - メモリーカード」のセクションを参照して ください。

#### USB 接続

#### Windows PC(XP および Vista)の場合:

- PC から PhotoFrame に写真をコピーする には、Auto Run ソフトウェアの PhotoFrame マネージャを PC にインストー ルします。
- このアプリケーションのインストールと詳細 については、CDのユーザーマニュアルの指 示に従ってください。

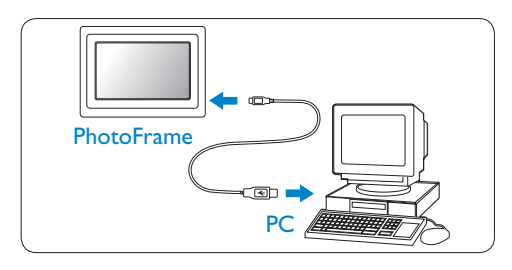

| e Edit Tools Help     |                           |                 |                                       |                                                                                  |         |
|-----------------------|---------------------------|-----------------|---------------------------------------|----------------------------------------------------------------------------------|---------|
| 8 @ 0                 |                           | <b>.</b>        | -                                     | 🗶 🔊                                                                              | PHILIPS |
| Proto on PC<br>IT typ | if top<br>Ver a Chentrals | Narter styletes | 1 1 1 1 1 1 1 1 1 1 1 1 1 1 1 1 1 1 1 | Poda frame<br>HS call<br>Poda frame<br>(C)<br>Poda Abara<br>Poda Abara           |         |
| N.                    |                           |                 |                                       | Prote-Alture  DIPPC  Prote-Alture  Prote-Alture  Prote-Alture  Acc  Prote-Alture |         |
|                       |                           |                 |                                       | Prote-Album<br>Compact Rash [+]<br>Hernory Stick<br>10                           |         |

#### Mac システム(OS X)の場合:

- USB ケーブルを使用して PhotoFrame を Mac に接続します(大容量記憶装置として 認識されます)。
- 転送する写真を選択し、PhotoFrameのル ートディレクトリに直接コピーします(サポ ートされているのは JPEG 形式のみです)。
- ・ USB ケーブルを取り外します。
- 数秒後、すべての写真が PhotoFrame の既 定のアルバムにコピーされます。

#### 

PCとPhotoFrame間で写真をコピーまたは 転送している間は、PhotoFrameのケーブルを 取り外さないでください。

# 2.2 製品の特長

PhotoFrame はさまざまな場面で使いやすい ようにデザインされており、次のような特徴を 持っています。

- 高画質、高密度の、鮮明な写真を短時間で 表示します。
- メモリーカードから直接写真を表示します。
   PC は不要です。
- バッテリーだけで最大1時間動作します。
- 自動傾斜機能を備えているので、縦または 横置きの写真を最適な方法で表示します。
- 回転スタンドにより、最適な方法で写真を表示できます。
- 時計とイベントリマインダにより、特別な日 を忘れずにいられます。

# 3. はじめに

# 3.1 製品の設置

PhotoFrameは、電源コンセントの近くの、平 らな場所に設置してください。高温多湿の場 所は避けてください。

### 3.2 主電源との接続

付属の電源ケーブルを、PhotoFrame と電源 コンセントに接続します。

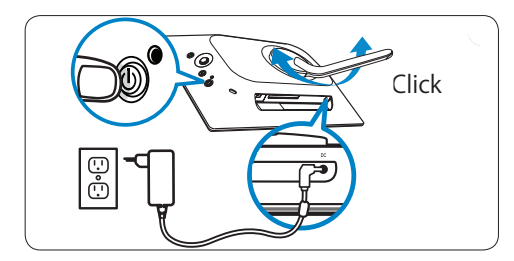

### 🖨 🗡 Æ:

製品を安全に、また安定して使用していただく ために、スタンドの角度は「カチッ」とクリック する2つの角度のどちらかで使用していただ くことをお勧めします。それ以外の位置を使 用すると、PhotoFrameが倒れる場合がありま す。お客様の責任で調整を行ってください。

### 3.3 バッテリの充電

バッテリーを完全に充電するには、 PhotoFrame がオフの場合には約2時間、オンの場合には約5時間かかります。前述のように、PhotoFrameを電源コンセントに接続すると内蔵バッテリーの充電が開始され、バッテリーのLEDが青色に点滅します。

# 3.4 PhotoFrame の電源をオンにする

電源ON/OFF (オン/オフ) ボタンを押します。 電源の LED が青色になり、スライドショーが 再生されます。

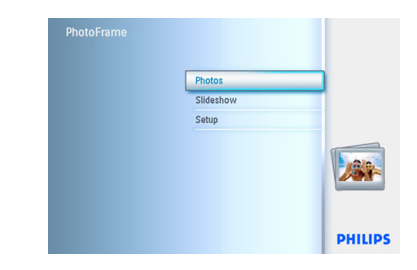

#### 3.5 初期設定

# 3.5.1 メインメニューの表示

メインメニューを表示するには、スライドショ ーの再生中または写真の表示中に**Menu(メ** ニュー)ボタンを押すか、メニュー項目からメ インメニューに戻るまでコントローラの左を 押します。

### 3.5.2. 使用する言語の選択

- ・メインメニューを表示するにはMenu(メ ニュー)ボタンを押します。
  - ・コントローラの下を押して、Setup(セット アップ)アイコンを強調表示します。
  - ・右またはOKボタンを押して、Setup(セッ トアップ)メニューを表示します。

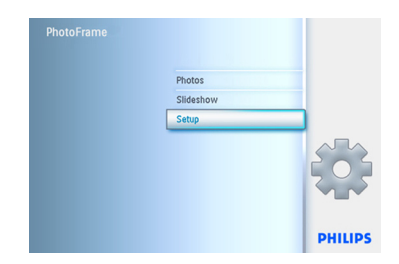

2 下を押して、Language(言語)に移動しま す。

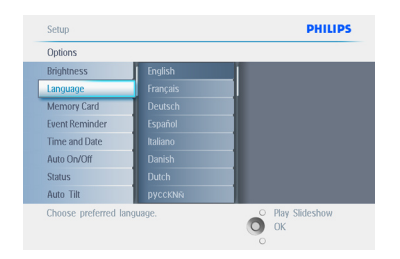

- 右を押して、Language(言語)メニュー を表示します。
  - ・上/下を押して、使用する言語を選択し ます(英語、フランス語、スペイン語、イタ リア語、ドイツ語、ロシア語、中国語、日本 語の中から選択します)。
  - **OK**ボタンを押して、選択を確定します。 新しい設定はすぐに有効になります。

| Options        |          |  |
|----------------|----------|--|
| Brightness     | English  |  |
|                | Français |  |
| Memory Card    | Deutsch  |  |
| Event Reminder | Español  |  |
| Time and Date  | Italiano |  |
| Auto On/Off    | Dansk    |  |
| Status         | Dutch    |  |
| Auto Tilt      | Русский  |  |

Play Slideshow (スライドショーの再生)を押 してメニューを終了し、スライドショーを再生 します。

### 3.5.3 時間、日付、および時計の設定

この機能を使用して、PhotoFrameの時間と日 付を設定します。

- Menu (メニュー)ボタンを押して、メイン メニューを表示します。
  - 下を押して、Setup(セットアップ)アイコンを強調表示します。
  - 右またはOKボタンを押して、[Setup(セットアップ)]メニューを表示します。

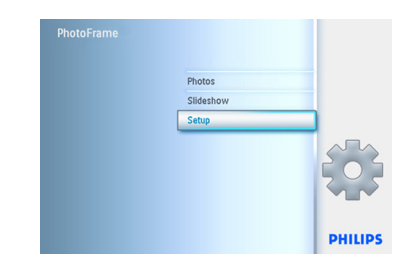

- 下を押して、Time and Date (時間と日 付)を選択します。
  - 右を押して、Time(時間)設定を表示します。

| Options        |            |  |
|----------------|------------|--|
| Brightness     | Time       |  |
| Language       | Date       |  |
| Memory Card    | Show clock |  |
| Event Reminder |            |  |
| Time and Date  |            |  |
| Auto On/Off    |            |  |
| Status         |            |  |
| Auto Tilt      |            |  |

- 3 Time(時間):
  - ・上/下を押して、時間を選択します。
  - ・ 左/右を押して、時間、分、および AM/ PM を選択します。
  - ・OKボタンを押して、選択を確定します。

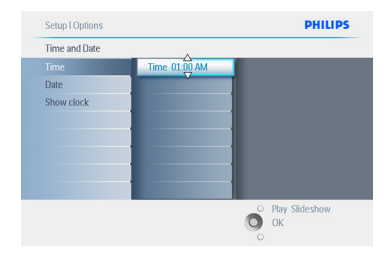

Date(日付):

- ・上/下を押して、日付を選択します。
- ・左/右を押して、年月日を選択します。
- ・OKボタンを押して、選択を確定します。

Play Slideshow (スライドショーの再生)を押 してメニューを終了し、スライドショーを再生 します。

#### 🖨 メモ 1:

イベントリマインダと自動オン/オフ機能を使 用するためには、事前に日付と時間を設定し ておく必要があります。

● メモ 2: Show clock (時計の表示) スライドショーモードとブラウズ (閲覧) モード では、画面の写真の上に時計を表示すること ができます。

### 3.5.4 時計モードの選択

時計は、全画面、スライドショー、または両方の いずれかで表示できます。 Full Screen (全画面) - 画面の中央に時計を 表示し、写真は表示されません。 Slideshow (スライドショー) - 画面の右下に時 計を表示します。 Both (両方) - 全画面モードとスライドショー モードの両方で時計を表示します。

- Menu (メニュー)ボタンを押して、メイン メニューを表示します。
  - ・下を押して、Setup(セットアップ)アイコンを強調表示します。
  - ・右またはOKボタンを押して、Setup(セッ トアップ)メニューを表示します。

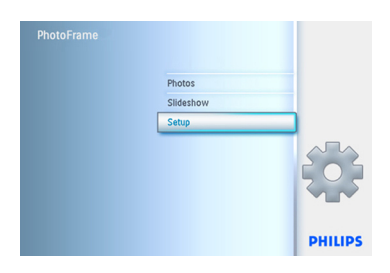

- 下を押して、Time and Date (時間と日 付)を選択します。
  - 右を押して、Time(時間)設定を表示します。

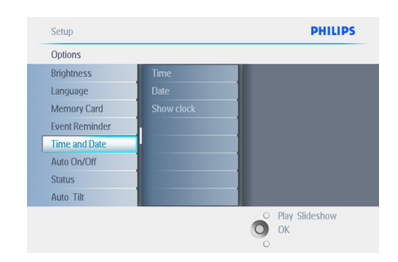

- 上/下を押して、Show Clock(時計の表示)を選択します。
  - 右を押し、上/下を押して、No Clock(時計なし)、Full Screen(全画面)、In Slideshow(スライドショー)、または Both(両方)から選択します。
  - ・OKボタンを押して、選択を確定します。

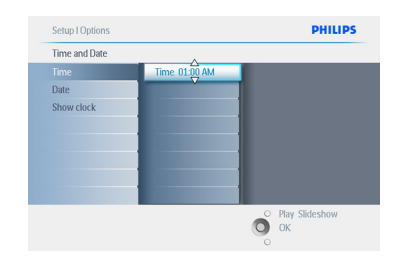

# Play Slideshow (スライドショーの再生)を押

してメニューを終了し、スライドショーを再生 します。 4. PhotoFrame の使い方

#### 4.1 写真の表示

#### 4.1.1 保存済み写真の表示

保存済みの写真は、スライドショーとして、またはPhotos (写真)メニューを使用して表示できます。

- メインメニューでPhotos (写真)を選択し、 ソースとしてPhotos Frame (フォトフレーム)を選択します。
- 2 アルバムを選択します。
- 3 アルバム内を移動して、画面の右に画像を 表示するか、Play Slideshow (スライドショ ーの再生)ボタンを押します。

#### 4.1.2 メモリーカードからの写真の表示

- メインメニューでPhotos (写真)を選択し、 インストールされているメモリーカードの 種類 (SD/MMC、CF、メモリースティック、 または xD カード)をソースとして選択し ます。
- Camera Folder (カメラフォルダ)を選択して、カード上のすべての写真を表示します。
- 3 アルバム内を移動して、画面の右に画像を 表示するか、Play Slideshow (スライドショ ーの再生) ボタンを押します。

#### 4.1.3 USB デバイスからの写真の表示

- 付属の USB ケーブルを使用して、 PhotoFrame を PC またはラップトップと 接続します。PhotoFrame は、USB ケーブ ルを取り外すまで使用できません。
- 2 画像を PC またはラップトップから PhotoFrame のAlbum (アルバム) フォル ダにコピーします。
- 3 保存済みの写真として写真を表示します。

#### 4.2 写真の検索

#### 4.2.1 ブラウズ(閲覧)モード

- ブラウズモードに入るには、スライドショー モードで、Play/Stop(再生/停止)ボタン を1回押します。
- 2 写真を切り替えるには、**左/右**を押します。
- スライドショーを再開するには、Play/Stop Slideshow (スライドショーの再生/停止) ボタンを押します。

#### 4.2.2 スライドショーモード

PhotoFrameの電源を入れると、スライドショ ーモードになります。 左/右を押すと、写真が すばやく切り替わります。

#### ● メモ 1:

スライドショーの切り替え頻度は調整できま す。 調整するには、「スライドショーの切り替え 頻度」のセクションを参照してください。

#### ● メモ 2:

スライドショーの作成と管理については、「ス ライドショーの作成と管理」のセクションを参 照してください。

#### ● メモ 3:

写真は、OKボタンを押すと、スライドショーモ ードから簡単に編集できます。直接サムネイ ルモードに切り替えるには、Photo Menu (写 真メニュー)のセクションを参照してください。

# 4.2.3 サムネイルの表示と移動

サムネイルを使用すると、大量の写真を素早く 表示できます。

- Menu(メニュー)ボタンを押して、メイン メニューを表示します。
  - 右またはOKボタンを押して、Photos(写 真)メニューを表示します。

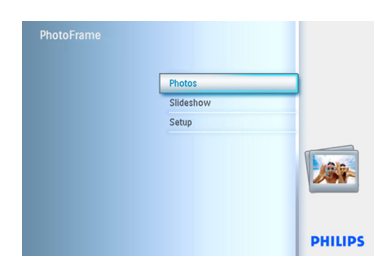

- 下を押して、参照する写真のソースを選 択します。
  - ・右を押して、目的のアルバムを表示します。

| Source               |                   |
|----------------------|-------------------|
| PhotoFrame™          | New Album         |
| SD/MMC card          | Default album     |
| CF Card              |                   |
| Memory Stick         |                   |
| xD Card              |                   |
| Memory Stick Duo     |                   |
|                      |                   |
|                      |                   |
| Choose the Photo sou | co Diau Sirderheu |

3 **右**を押して、選択したアルバムの写真を表示します。

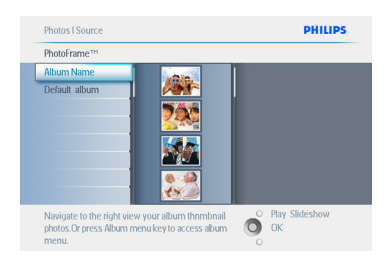

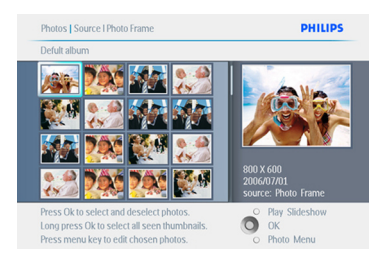

### 🖨 🗡 E:

最初の写真で左を押すと、前のメニューに戻 ります。

Play Slideshow (スライドショーの再生)を押 してメニューを終了し、スライドショーを再生 します。または、左を押して、メニューに戻り ます。

### 4.2.4 サムネイルを素早く表示する

OKボタンを押すと、スライドショーから直接サ ムネイルを表示できます。ミニプレビュー付き のサムネイルが起動し、OKボタンを押したと きにスライドショーに表示されていた画像が 表示されます。

# 4.2.5 写真の選択 – 1 枚および複数枚

以下の方法を使用して、1枚、複数枚、または 16枚全部の写真を選択できます。

- Menu(メニュー)ボタンを押して、メイン メニューを表示します。
  - 右またはOKボタンを押して、Photos(写 真)メニューを表示します。

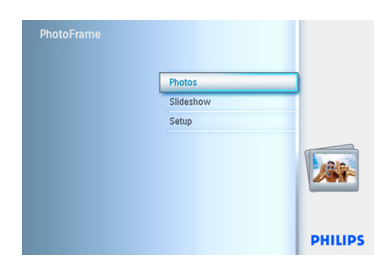

- 2 ・ 下を押して、参照するメディアを選択しま す。
  - 右を押して、目的のアルバムを表示します。

| Source               |               |                |
|----------------------|---------------|----------------|
| PhotoFrame™          | New Album     |                |
| SD/MMC card          | Default album |                |
| CF Card              |               |                |
| Memory Stick         |               |                |
| xD Card              |               |                |
| Memory Stick Duo     |               |                |
|                      |               |                |
|                      |               |                |
| Choose the Photo sou | ITTP 0        | Play Slideshow |

3 **右**を押して、選択したアルバムの写真を表示します。

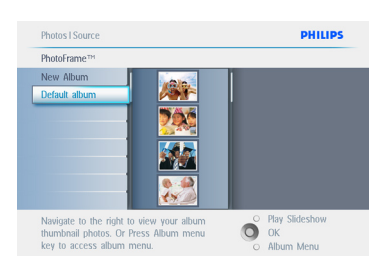

- 4・表示フォトを切り替えるにはナビゲー ションコントローラーボタンを上下左右 に押します。
  - ・OKを押して、写真を1枚ずつ選択します (複数の写真を選択するには、次の写真 に移動してOKをもう一度押します)。選 択を解除するには、選択した写真に移動 してOKをもう一度押します。
  - OKを3秒間押し続けると、表示されているすべてのサムネイルを選択できます。
  - ・ Menu (メニュー) ボタンを押して、Photo Menu (写真メニュー)を表示します。

# **日** メモ:

スライド1で左ボタンを押すと前のメニュー に戻ります。

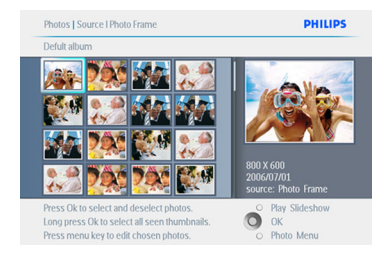

Play Slideshow (スライドショーの再生)を押 してメニューを終了し、スライドショーを再生 します。または、左を押して、メニューに戻り ます。

## 4.3 スライドショーまたはアルバムの表示

#### 4.3.1 すべてのアルバムまたは選択したスラ イドショーの再生

PhotoFrame のすべてのアルバムを再生する には、次の手順に従います。

- Menu(メニュー)ボタンを押して、メイン メニューを表示します。
  - 下を押して、Setup(セットアップ)アイコンを強調表示します。
  - 右またはOKボタンを押して、Slideshow( スライドショー)メニューを表示します。

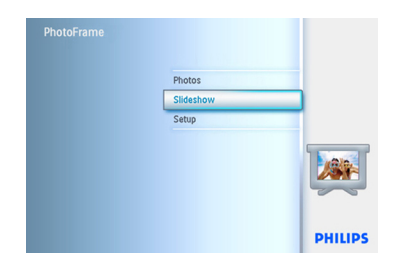

- Slideshow (スライドショー) メニューに は、スライドショーで使用できる設定が 表示されます。
  - ・右を押して、アルバム一覧に移動します。
  - 上/下を押して、すべてのアルバムまた は個別のアルバムを選択します。

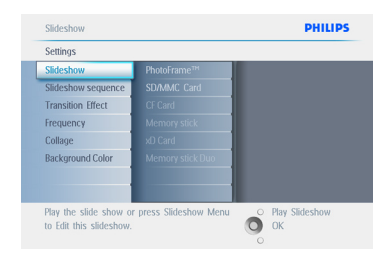

3 Slideshow (スライドショー)を押して、スラ イドショーの再生を開始します。

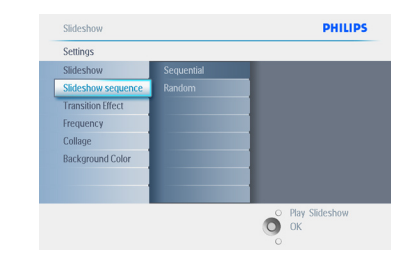

Play Slideshow (スライドショーの再生)を押 してメニューを終了し、スライドショーを再生 します。

#### 4.4 写真のコピー

メモリーカードや PC に保存されている 写真を、PhotoFrame の内蔵メモリーや PhotoFrame に挿入したメモリーカードにコ ピーできます。PhotoFrame は、元の写真のサ イズ変更されたコピーを内部に保存します。 このサイズ変更されたコピーは、PhotoFrame から削除されるまで、PhotoFrame 内部に保 存されます。

#### 🖨 🗡 E:

PhotoFrame で処理およびコピーしたすべて の写真は、PhotoFrame で最適な状態で表示 し、記録容量を節約するためにサイズ変更さ れます。

10 インチと7 インチモデルの場合、サイズ変 更された写真を内蔵メモリーに 1000 枚保存 できます。5 インチモデルの場合、保存できる 写真は 100~150 枚です。PhotoFrame に保 存された写真を削除する方法については、「写 真の削除」のセクションを参照してください。

写真は1枚ずつ、または一度に複数枚をコピ ーできます。

# 4.4.1 メモリーカードからのコピー

メモリーカードを PhotoFrame に挿入して、次の手順に従います。

- Menu (メニュー)ボタンを押して、メイン メニューを表示します。
  - Photos (写真)を選択して右を押すか、 OKボタンを押して、Photos (写真)メニュ ーを表示します。

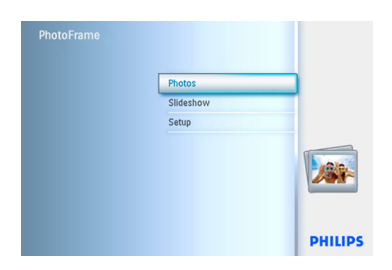

- 2 ・ **下**を押して、参照するメディアを選択しま す。
  - 右を押して、目的のアルバムを表示します。

| Source                |               |                 |
|-----------------------|---------------|-----------------|
| PhotoFrame™           | New Album     |                 |
| SD/MMC card           | Default album |                 |
| CF Card               |               |                 |
| Memory Stick          |               |                 |
| xD Card               |               |                 |
| Memory Stick Duo      |               |                 |
|                       |               |                 |
|                       |               |                 |
| Channes the Dhote and |               | O Dieu CEdashaw |

3 **右**を押して、選択したアルバムの写真を表示します。

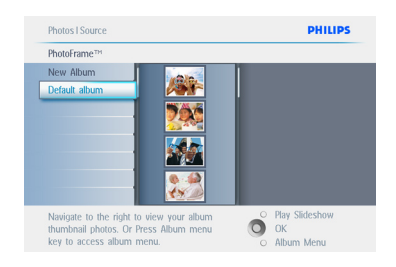

4 ・ 左/右を押すと、写真が切り替わります。

#### € ×=:

スライド1で左ボタンを押すと前のメニュー に戻ります。

- 上/下を押すと、次の16枚の写真が表示されます。
- ・ 写真を1枚ずつ選択するにはOKを押し ます。
- OKを3秒間押し続けると、表示されているすべてのサムネイルを選択できます。
- ・目的の写真をすべて選択したら、Menu( メニュー)ボタンを押します。

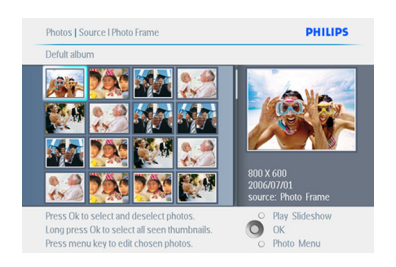

5 右を押して、コピー先のソースに移動しま す。

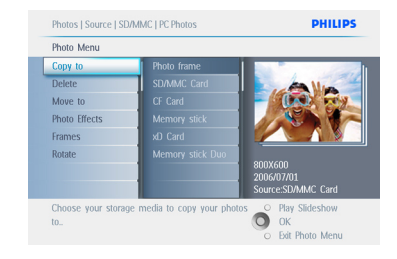

- 6 ・**下**を押して、コピー先のメディアを選択 します。
  - 右を押して、コピー先のアルバムを選択します。
  - OKボタンを押すと、コピーが開始されま す。

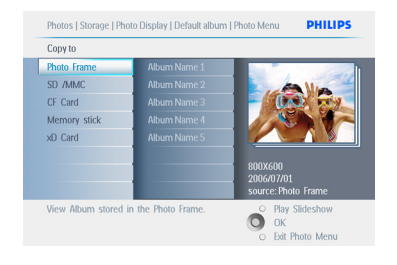

- ? ・完了するとコピー画面が消え、写真のサ イズ変更されたコピーが、選択したアル バム内に保存されます。
  - 他の写真に移動して、目的の写真すべて を選択したアルバムにコピーするまでこ れを繰り返します。

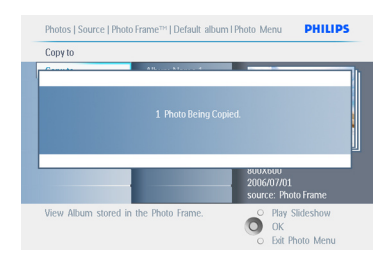

Play Slideshow (スライドショーの再生)を押 してメニューを終了し、スライドショーを再生 します。または、左を押して、メニューに戻り ます。

警告:コピーが完了してコピー画面が消えるま でメモリーカードを取り出さないでください。

# **日** メモ:

SD カードなどのメディアカードからの読み 取り中に、2 つのフォルダ (PC Folder (PC フォ ルダ)と Camera Folder (カメラフォルダ))が PhotoFrame に表示される場合があります。 PC Folder (PC フォルダ): PC からメモリーカ ードにコピーされたすべての写真はここに 収納されます (JPEG 形式のみが認識されま す)。

**Camera Folder (カメラフォルダ)**:カメラから 作成されたすべての写真はここに収納され ます。

写真を保存する空き容量がないという警告メ ッセージが表示された場合には、保存済みの 写真の一部を削除してから、写真をコピーす る必要があります。

# ● メモ:

JPEG 形式の写真のみがサポートされていま す。 サブディレクトリはサポートされていませ ん。

このディレクトリに入れられる写真の数は、 PhotoFrameの内蔵メモリーによって制限される場合があります。したがって、写真をメモリーカードに保存し、そのメモリーカードから PhotoFrameに写真をコピーすることをお勧めします。

- ・USB ケーブルを取り外します。
- Windows 2000 システムの場合は、[ハ ードウェアの安全な取り外し]を行ってか らケーブルを取り外してください。
- 数秒後、ルートディレクトリのすべての写 真は自動的に PhotoFrame に追加され、 ルートディレクトリは空になります。

### 4.4.2 PC / Mac からのコピー

- 前述のように、USB ケーブルを使用して Photoframe を PC/Mac に接続します。
- 2 Photoframeは、リムーバブルディスクとして表示されます。ディスクを開いて、アルバムディレクトリを開きます。
- 3 コピーする画像が含まれている、PC 上の フォルダを開きます。

🖨 メモ:

コピーできるのは JPEG ファイルのみです。

 PC/Mac フォルダから Photoframe の フォルダに画像をドラッグします。

#### 4.4.3 PhotoframeTM から PC / Mac への コピー

デジタルカメラの内容を PC/Mac に転送 するのと同じ方法で、PhotoFrame の写真を PC/Mac にコピーできます。 すべての写真 は、PhotoFrame ドライブの \DCIM\ というサ ブディレクトリに保存されています。

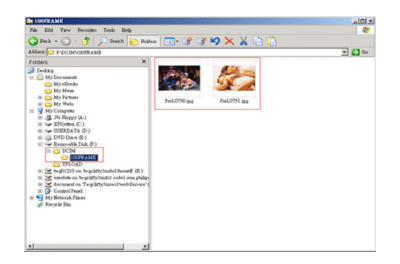

#### 4.5 写真の削除

PhotoFrame またはメモリーカードで空き容量が必要な場合は、写真を削除することができます。

- Menu(メニュー)ボタンを押して、メイン メニューを表示します。
  - ・右またはOKを押して、Slideshow(スライ ドショー)メニューを表示します。

| PhotoFrame |           |         |
|------------|-----------|---------|
|            | Photos    |         |
|            | Slideshow |         |
|            | Setup     |         |
|            |           |         |
|            |           | PHILIPS |

- 2. 下を押して、参照する写真のソースを選 択します。
  - 右を押して、目的のアルバムを表示します。

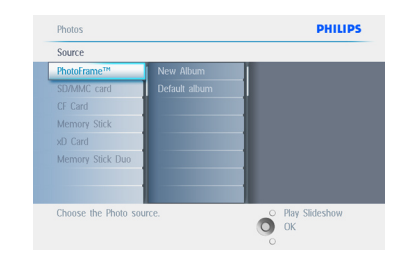

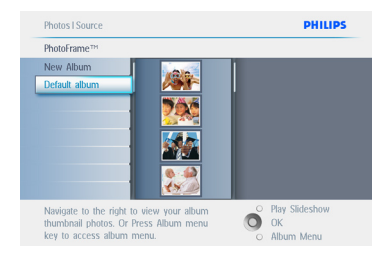

- ・ナビゲーションコントローラボタンを押し て、写真を切り替えます。
  - **OK**ボタンを押して、写真を1枚ずつ選択 します。
  - OKを3秒間押し続けると、表示されているすべてのサムネイルを選択できます。
  - ・目的の写真をすべて選択したら、Menu( メニュー)ボタンを押します。

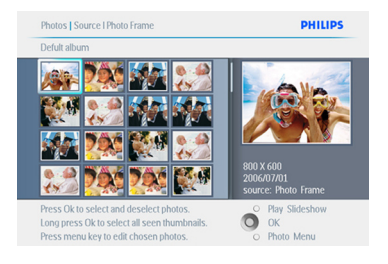

- 5 ・ **下**を押して、Delete (削除) に対して**Yes** ( **はい**)]を選択します。
  - ・OKを押して、削除を確定します。

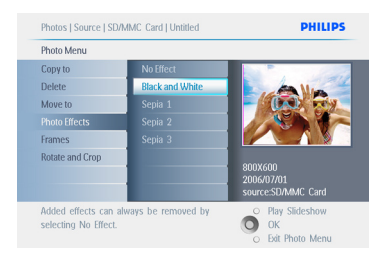

#### 6 写真を削除するとステータスが表示され、 完了後にアルバムに戻ります。

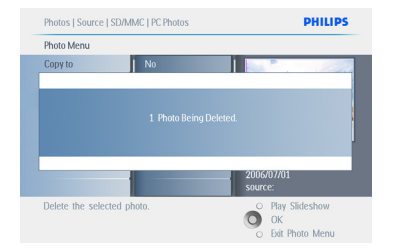

#### Play Slideshow (スライドショーの再生)を押 してメニューを終了し、スライドショーを再生 します。または、左を押して、メニューに戻り ます。

🖨 メモ 1:

写真は1枚ずつ、または一度に複数枚を削除 できます。

# € メモ2:

メモリーカードから写真を削除するには、 Setup (セットアップ)メニュー > Memory Card (メモリーカード) > Album Creation (ア ルバム作成) > Delete Function (削除機能)の 順に選択します。内蔵メモリーと同じ機能を 実行できます。 **ラ**メモ 3:

メモリーカードの写真を削除するには、メモ リーカードのこの機能を有効にする必要が あります。この機能を有効にする場合は、「設 定 - メモリーカード」のセクションを参照して ください。 5. PhotoFrame の詳しい 使い方

#### 5.1 メニュー内の移動

メニュー内を移動するには、ナビゲーションコ ントローラとメニューボタンを使用します。 メニュー内では、移動方法について詳しく説明 した、画面右下の指示に従ってください。

- ・メニューを切り替えるには、コントローラの *左*/右を押します。
- オプションを選択するには上/下を押します。
- ・メインメニューを表示するにはMenu(メニュー)ボタンを押します。
- ・選択を確定するにはOKボタンを押します。
- 現在のメニューを終了しスライドショーを再 生するにはPlay Slideshow (スライドショー の再生)ボタンを押します。

# 5.2 Photo Menu (写真メニュー)

### 5.2.1 回転、ズーム、およびトリミング

PhotoFrameでは、写真の向きと写真のフレー ミングを変更できます。

### 🖨 ×t:

トリミング機能は、外部メモリーカードに保存 された元の写真のみに適用されます。

#### 回転

- 1 ・ Menu (メニュー) ボタンを押して、メイン メニューを表示します。
  - ・右またはOKを押して、Slideshow(スライ ドショー)メニューを表示します。

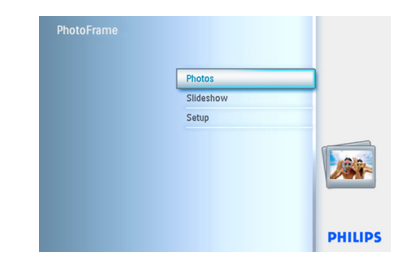

- 2 ・ **下**を押して、参照するメディアを選択しま す。
  - 右を押して、目的のアルバムを表示します。

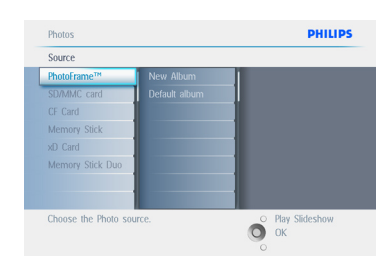

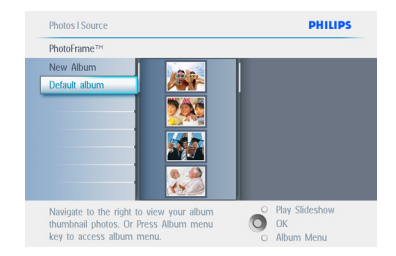

- ・ナビゲーションボタンを使用して、写真を 選択します。
  - ・メニューボタンを押して、Photo Menu( 写真メニュー)を表示します。
  - 下を押して、Rotate and Crop(回転と リミング)に移動します。
  - ・右を押して、向きに移動します。

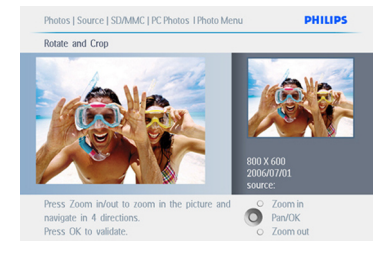

- 5 ・下を押して、回転を選択します。
  - ・OKを押して、回転を確定します。
  - トリミング機能画面が表示されます。

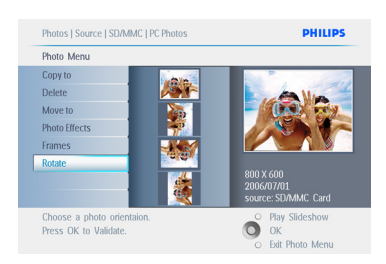

**●** メモ:

写真をトリミングしない場合は、Play Slideshow(スライドショーの再生)ボタンを押 します。

Play Slideshow (スライドショーの再生)を押 してメニューを終了し、スライドショーを再生 します。または、左を押して、メニューに戻り ます。

# ズームとトリミング

### 🖨 メモ 1:

T画質を維持するために、ズームとトリミング を行ってから写真をアルバムに保存すること をお勧めします。この機能は、PhotoFrame™ によって処理されていない、元の写真のみに 適用されます。

# 

PhotoFrame にで処理およびコピーしたすべ ての写真は、PhotoFrame で最適な状態で表 示し、記録容量を節約するためにサイズ変更 されます。

- Menu(メニュー)ボタンを押して、メイン メニューを表示します。
  - 右またはOKボタンを押して、Photos(写 真)メニューを表示します。

- 2 ・ 下を押して、参照するメディアを選択しま す。
  - 右を押して、目的のアルバムを表示します。

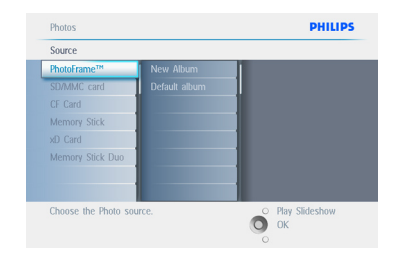

3 **右**を押して、選択したアルバムの写真を表示します。.

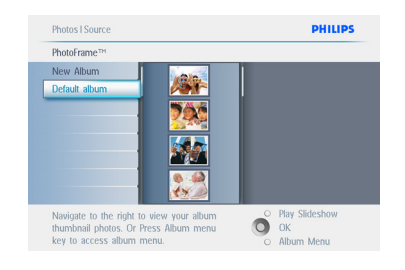

- 4 ・ zoom + (ズームイン)ボタンを使用して、 トリミングフレームを縮小します。
  - ナビゲーションボタンを使用して、写真 内でフレームを移動します。

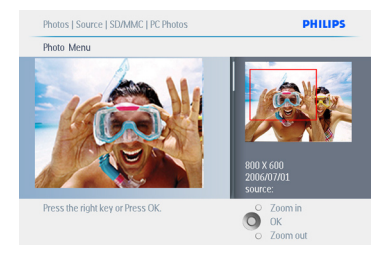

5 OKを押して、トリミングを確定します。

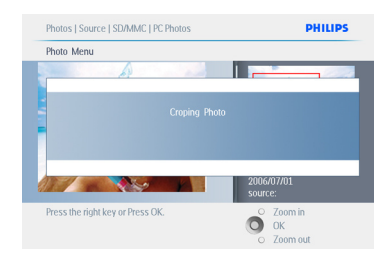

Play Slideshow (スライドショーの再生)を押 してメニューを終了し、スライドショーを再生 します。

#### 5.2.2 写真の移動

写真は、内蔵メモリーまたは外部メモリーカー ド上の、PhotoFrameで作成したアルバム間 のみで移動できます。

- Menu (メニュー)ボタンを押して、メイン メニューを表示します。
  - 右またはOKボタンを押して、Photos(写 真)メニューを表示します。

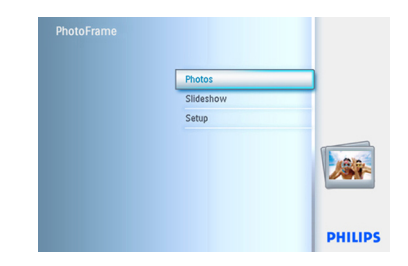

- 2 ・**下**を押して、参照するメディアを選択しま す。
  - 右を押して、目的のアルバムを表示します。

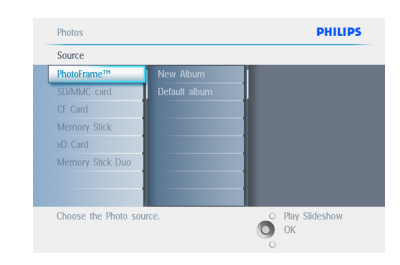

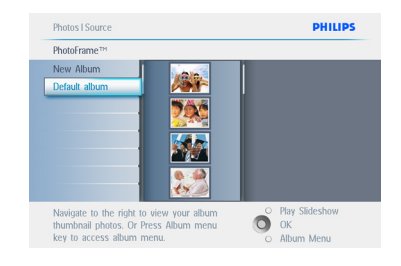

- 4 ・ナビゲーションコントローラボタンを押し 5.2.3 写真効果 て、写真を切り替えます。
  - ・OKボタンを押して、写真を1枚ずつ選択 します。
  - ・OKを3秒間押し続けると、表示されてい るすべてのサムネイルを選択できます。
  - ・目的の写真をすべて選択したら、Menu( メニュー)ボタンを押します。

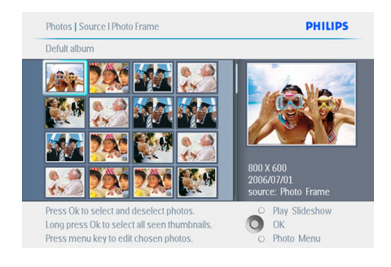

- 5 ・ メニューボタンを押して、Photo Menu( 写真メニュー)を表示します。
  - ・下を押して、Move to(移動先)アルバム に移動します。

| Photo Menu      |                  |                                             |
|-----------------|------------------|---------------------------------------------|
| Copy to         | PhotoFrame       |                                             |
| Delete          | SD/MMC Card      | A Mar                                       |
| Move to         | CF Card          | - (D                                        |
| Photo Effects   | Memory stick     |                                             |
| Frames          | xO Card          |                                             |
| Rotate and Crop | Memory stick Duo | 800X600<br>2006/07/01<br>source:SD/MMC Card |

6 **下**を押して保存先のソースとアルバムを選 択し、OKを押して移動します。

| Photo Menu      |                  |                                             |
|-----------------|------------------|---------------------------------------------|
| Copy to         | Photo frame      |                                             |
| Delete          | SD/MMC Card      | A Mars                                      |
| Move to         | CF Card          | - (ba) my                                   |
| Photo Effects   | Memory stick     |                                             |
| Frames          | xD Card          |                                             |
| Rotate and Crop | Memory stick Dou | 800X600<br>2006/07/01<br>source:SD/MMC Card |

Play Slideshow (スライドショーの再生)を押 してメニューを終了し、スライドショーを再生 します。

- 1 ・メインメニューを表示するにはMenu(メ) ニュー)ボタンを押します。
  - ・右またはOKボタンを押して、Photos(写 真)メニューを表示します。

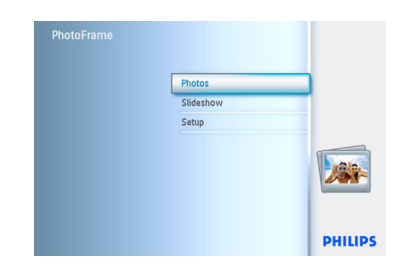

- う
  ・
  下
  を
  押
  して、
  参
  照
  す
  る
  メ
  デ
  ィ
  ア
  を
  選
  択
  し
  ま す。
  - 右を押して、目的のアルバムを表示しま す。

| Source              |               |                  |
|---------------------|---------------|------------------|
| PhotoFrame™         | New Album     |                  |
| SD/MMC card         | Default album |                  |
| CF Card             |               |                  |
| Memory Stick        |               |                  |
| xD Card             |               |                  |
| Memory Stick Duo    |               |                  |
|                     |               |                  |
|                     |               |                  |
| Choose the Photo so | Ince          | O Play Slideshow |

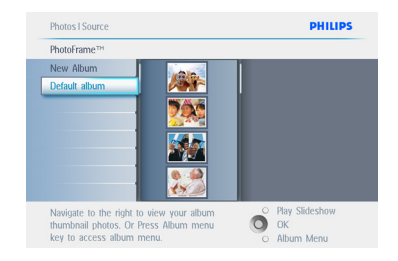

4 変更する写真を選択します。

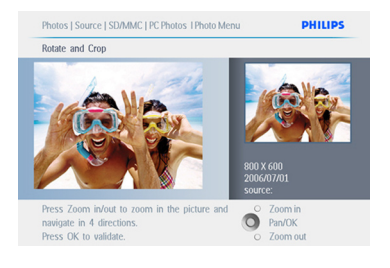

- メニューボタンを押して、Photo Menu( 写真メニュー)を表示します。
  - 下を押して、Photo Effects (写真効果) に 移動します (No Effect (効果なし)、
     Black and White (モノクロ)、Sepia (セピ ア)のいずれかを選択します)。

| Photos   Source   SC                      | VMMC Card   Untitled | PHILIPS                                |
|-------------------------------------------|----------------------|----------------------------------------|
| Photo Menu                                |                      |                                        |
| Copy to                                   | No Effect            |                                        |
| Delete                                    | Black and White      | Non Man                                |
| Move to                                   | Sepia 1              |                                        |
| Photo Effects                             | Sepia 2              |                                        |
| Frames                                    | Sepia 3              |                                        |
| Rotate                                    |                      |                                        |
|                                           |                      | 800X600<br>2006/07/01<br>source:SD/MMC |
| Added effects can<br>selecting No Effect. | always be removed by | OK<br>Exit Photo Menu                  |

6 OKを押して、効果を適用します。

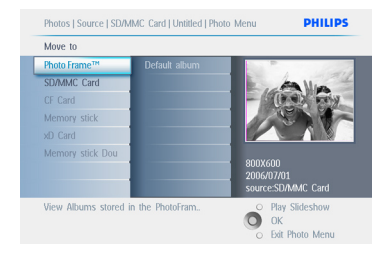

Play Slideshow (スライドショーの再生)を押 してメニューを終了し、スライドショーを再生 します。

# 🖨 🗡 Æ:

効果は、No Effect (効果なし)を選択して削除 できます。

# 5.2.4 フレーム

- ・メインメニューを表示するにはMenu(メ ニュー)ボタンを押します。
  - 右またはOKボタンを押して、Photos(写 真)メニューを表示します。

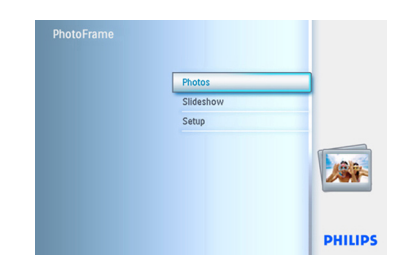

- 2 ・下を押して、参照するメディアを選択しま す。
  - 右を押して、目的のアルバムを表示します。

| Source           |               |  |
|------------------|---------------|--|
| PhotoFrame™      | New Album     |  |
| SD/MMC card      | Default album |  |
| CF Card          |               |  |
| Memory Stick     |               |  |
| xD Card          |               |  |
| Memory Stick Duo |               |  |
|                  |               |  |
|                  |               |  |

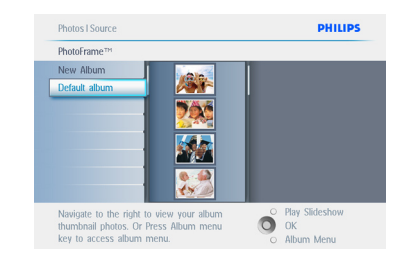

 OKボタンを押して、フレームを追加する写 真を選択します。

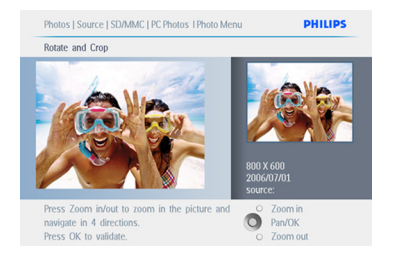

5 下を押して、目的のフレームを選択します。

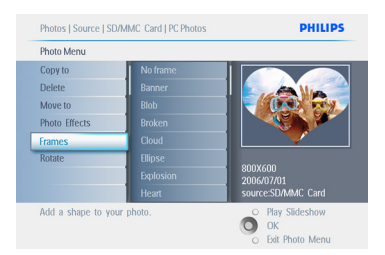

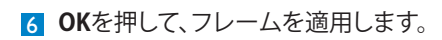

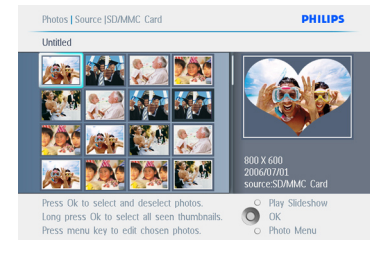

Play Slideshow (スライドショーの再生)を押 してメニューを終了し、スライドショーを再生 します。

**日** メモ:

フレームは、No Effect (効果なし)を選択して 削除できます。

# 5.3 写真アルバムの作成と管理

# 5.3.1 アルバムの作成

写真を整理するために、PhotoFrame または メモリーカード上に写真アルバムを作成して、 スライドショーで使用するアルバムを選択で きます。

作成できるアルバムの数は最大 500 です。

- Menu(メニュー)ボタンを押して、メイン メニューを表示します。
  - ・右またはOKボタンを押して、Photos(写 真)メニューを表示します。

| Photos    |      |
|-----------|------|
| Slideshow |      |
| Setup     |      |
|           |      |
|           |      |
|           | PHIL |

- 2 ・ **下**を押して、参照するメディアを選択しま す。
  - 右を押して、目的のアルバムを表示します。
  - OKを押して、画面キーボードを表示します。

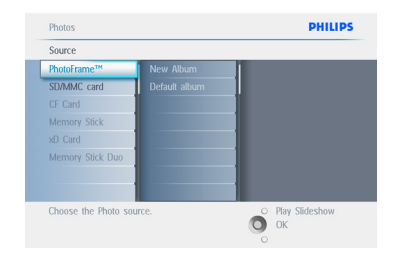

- 3 ・ナビゲーションボタンとOKを使用して、 作成するアルバムの名前(24文字以内) を入力します。
  - Enterを強調表示し、OKボタンを押して、 名前を確定して PhotoFrame メニュー に戻ります。

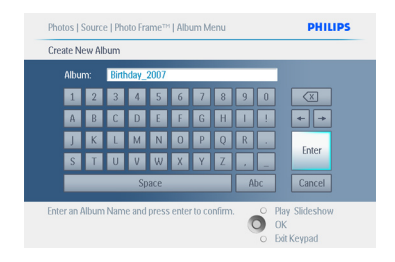

Play Slideshow (スライドショーの再生)を押 してメニューを終了し、スライドショーを再生 します。

# 5.3.2 アルバムの名前の変更

アルバムの名前は、次の手順に従って、いつでも変更できます。

- Menu(メニュー)ボタンを押して、メイン メニューを表示します。
  - 右またはOKボタンを押して、Photos(写 真)メニューを表示します。

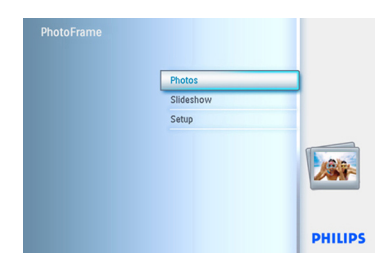

- 2 ・下を押して、参照するメディアを選択します。
  - 右を押して、目的のアルバムを表示します。

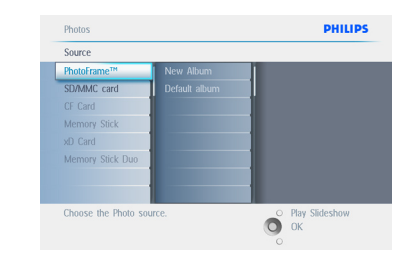

 Menu (メニュー)ボタンを押して、Album Menu (アルバムメニュー)を表示します。

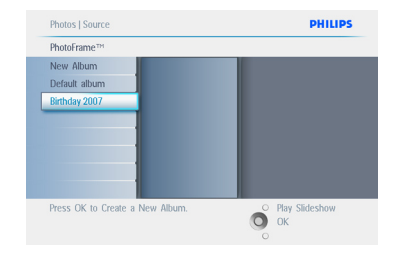

4 右を押して、新しいアルバムを作成し、画面キーボードを表示します。

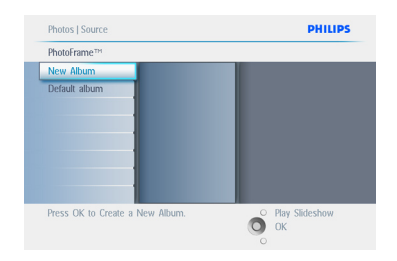

- 5 ・ナビゲーションボタンとOKを使用して、 作成するアルバムの名前 (24 文字以内) を入力します。
  - Enterを強調表示し、OKボタンを押して、 名前を確定して PhotoFrame メニュー に戻ります。

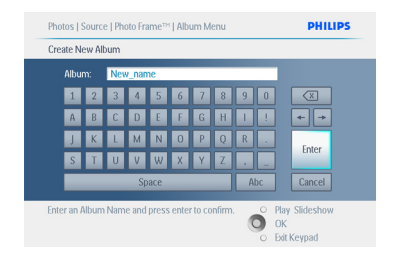

Play Slideshow (スライドショーの再生)を押し てメニューを終了し、スライドショーを再生し ます。

# 5.3.3 アルバムの削除

アルバム全体を削除する必要がある場合は、 次の手順に従います。

- Menu(メニュー)ボタンを押して、メイン メニューを表示します。
  - ・右またはOKボタンを押して、Photos(写 真)メニューを表示します。

| Photos    |      |
|-----------|------|
| Slideshow |      |
| Setup     |      |
|           |      |
|           |      |
|           | PHIL |

- 2 ・ **下**を押して、参照する写真のソースを選 択します。
  - ・**右**を押して、目的のアルバムを表示します。

| Source           |               |  |
|------------------|---------------|--|
| PhotoFrame™      | New Album     |  |
| SD/MMC card      | Default album |  |
| CF Card          |               |  |
| Memory Stick     |               |  |
| xD Card          |               |  |
| Memory Stick Duo |               |  |
|                  |               |  |
|                  |               |  |

3 Menu (メニュー)ボタンを押して、Album Menu (アルバムメニュー)を表示します。

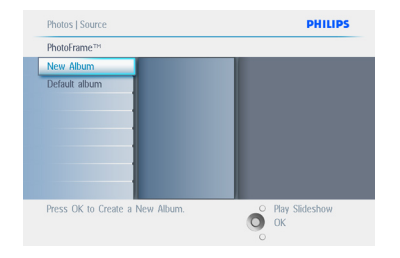

- ・下を押して、Delete Album(アルバムの 削除)を選択します。
  - ・右を押して、Yes(はい)またはNo(いい え)を選択します。
  - ・OKボタンを押して確定します。

Play Slideshow (スライドショーの再生)を押 してメニューを終了し、スライドショーを再生 します。

# 5.3.4 アルバム間での写真のコピー

あるアルバムから他のアルバムに写真を移動 またはコピーできます。

- Menu(メニュー)ボタンを押して、メイン メニューを表示します。
  - 右またはOKボタンを押して、Photos(写 真)メニューを表示します。

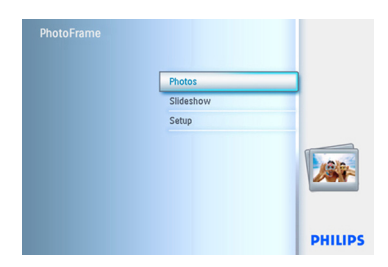

2 サムネイルモードで、ナビゲーションボタンを押して写真に移動し、OKを押して選択します。複数の写真を選択する場合は、この操作を繰り返します。

| Photos    |        |
|-----------|--------|
| Slideshow |        |
| Setup     |        |
|           |        |
|           | PHILIP |

3 Photos Menu (写真メニュー)ボタンを押し、下または右を押して、Copy to (コピー)を選択します。

| Photos    |         |
|-----------|---------|
| Slideshow |         |
| Setup     |         |
|           |         |
|           | PHILIPS |

4 右と下を押して、アルバムを選択し、OKを 押します。写真のコピーが作成され、アル バムの最後に順に貼り付けられます。

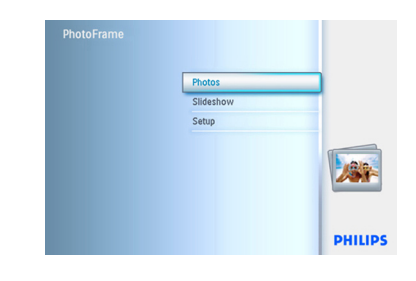

#### 5.4 スライドショーの作成と管理

自分の好みに合ったスライドショーを作成す るために、スライドショー用のアルバムを選 択し、写真が画面に表示される時間を決定す るスライドショーの切り替え頻度、トランジシ ョン効果(切り替え時の画面効果)、および順 序(順次またはランダム)を選択することがで きます。

# 5.4.1 スライドショーの作成

PhotoFrame のすべての写真を再生するに は、次の手順に従います。

- Menu(メニュー)ボタンを押して、メイン メニューを表示します。
  - ・下を押して、Setup(セットアップ)アイコンを強調表示します。
  - 右またはOKボタンを押して、Slideshow( スライドショー)メニューを表示します。

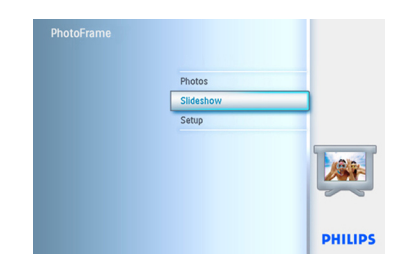

- Slideshow (スライドショー) メニューに は、スライドショーで使用できる設定が 表示されます。
  - ・下と右を押して、メディアを選択します。
  - ナビゲーションボタンとOKを使用して、
     作成するアルバムの名前(24 文字以内)
     を入力します。
  - Enterを強調表示し、OKボタンを押して、 名前を確定して PhotoFrame メニュー に戻ります。

| Settings               |                      |                  |
|------------------------|----------------------|------------------|
| Slideshow              | PhotoFrame™          |                  |
| Slideshow sequence     | SD/MMC Card          |                  |
| Transition Effect      | CF Card              |                  |
| Frequency              | Memory stick         |                  |
| Collage                | xD Card              |                  |
| Background Color       | Memory stick Duo     |                  |
|                        |                      |                  |
| Play the slide show or | press Slideshow Menu | O Play Slideshow |

- 新しいスライドショーの名前が一覧に表示されたら、Menu(メニュー)ボタンを 押してアルバムをスライドショーに追加します。
  - 右を押して、スライドショーに追加するア ルバムを選択します。
  - ・OKを押して追加します。
  - すべての追加を終了するまで繰り返します。

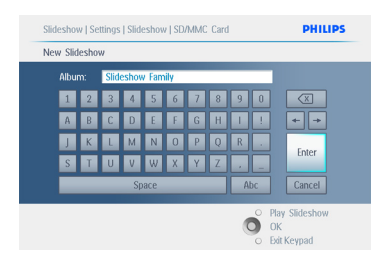

Play Slideshow (スライドショーの再生)を押 してメニューを終了し、スライドショーを再生 します。

# 5.4.2 スライドショーにアルバムを追加する

この機能を使用して、以前に作成したアルバム をスライドショーに追加します。

- Menu(メニュー)ボタンを押して、メイン メニューを表示します。
  - 下を押して、Slideshow(スライドショー) アイコンを強調表示します。
  - 右またはOKボタンを押して、Slideshow( スライドショー)メニューを表示します。

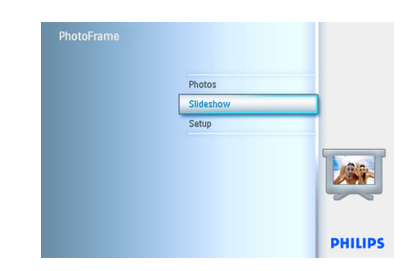

右を押して、スライドショーのソースを表示します。

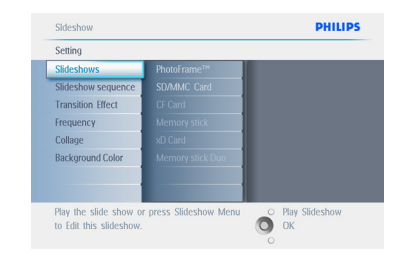

3 右を押して、スライドショー一覧に移動します。

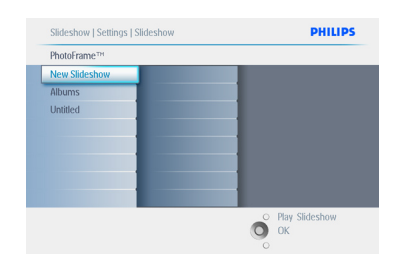

日本語

- - ・Menu(メニュー)ボタンを押します。

| PhotoFrame™   |  |
|---------------|--|
| New Slideshow |  |
| Albums        |  |
| Untitled      |  |
|               |  |
|               |  |
|               |  |
|               |  |
|               |  |

 5 右を押して、追加するアルバムを選択し、 OKを押して追加します。

| Slideshow 1      |              |  |
|------------------|--------------|--|
| Add Album        | Untitled     |  |
| Remove Album     | Album name 1 |  |
| Rename Slideshow | Album name 2 |  |
| Delete Slideshow | Album name 3 |  |
|                  |              |  |
|                  |              |  |
|                  |              |  |
|                  |              |  |
|                  |              |  |

Play Slideshow (スライドショーの再生)を押 してメニューを終了し、スライドショーを再生 します。

# 5.4.3 スライドショーからアルバムを削除する

この機能は、選択したアルバムをスライドショ ーから除外します。アルバムは削除しません。 アルバムを完全に削除するには、「アルバムの 削除」のセクションを参照してください。

- ・メインメニューを表示するにはMenu(メ ニュー)ボタンを押します。
  - 下を押して、Slideshow(スライドショー) アイコンを強調表示します。
  - 右またはOKボタンを押して、Slideshow( スライドショー)メニューを表示します。

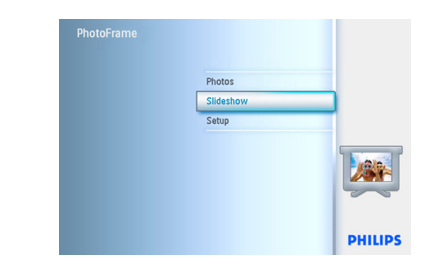

右を押して、スライドショーのソースを表示します。

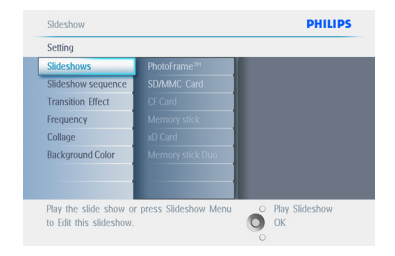

3 右を押して、スライドショー一覧を表示します。

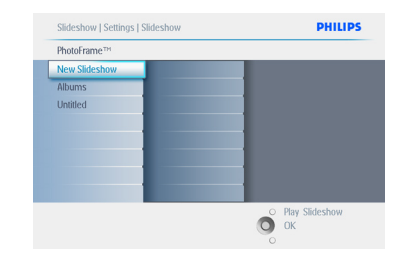

4 下を押して、スライドショーに移動します。

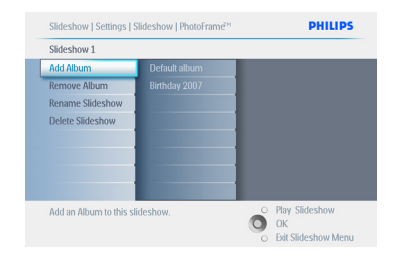

- 右と下を押して、Delete Album (アルバ ムの削除) に移動します。
  - 下を押して、削除するアルバムを選択します。
  - OKを押して、アルバムを削除します。

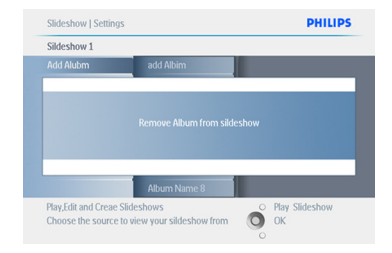

Play Slideshow (スライドショーの再生)を押 してメニューを終了し、スライドショーを再生 します。

# 5.4.4 スライドショーの名前の変更

スライドショーの名前は、次の手順に従って、 いつでも変更できます。

- ・メインメニューを表示するにはMenu(メ ニュー)ボタンを押します。
  - 下を押して、Slideshow(スライドショー) アイコンを強調表示します。
  - ・右またはOKボタンを押して、Slideshow( スライドショー)メニューを表示します。

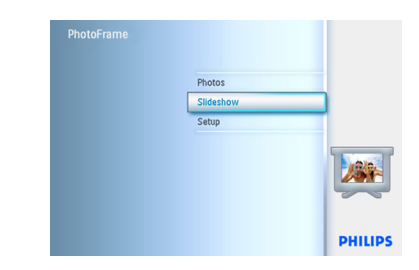

右を押して、スライドショーのソースを表示します。

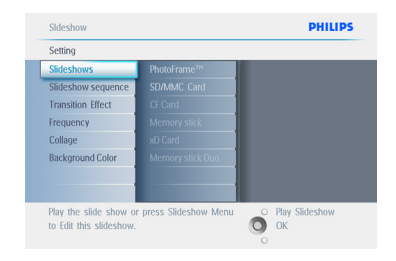

3 右を押して、スライドショー一覧を表示します。

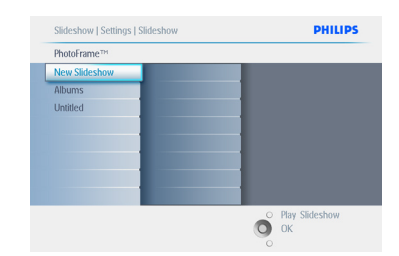

4 下を押して、選択するスライドショーに移動し、Menu(メニュー)ボタンを押します。

| Slideshow 1            |               |                  |
|------------------------|---------------|------------------|
| Add Album              | Default album |                  |
| Remove Album           | Birthday 2007 |                  |
| Rename Slideshow       |               |                  |
| Delete Slideshow       |               |                  |
|                        |               |                  |
|                        |               |                  |
|                        |               |                  |
|                        |               |                  |
| Add on Album to this s | idarbow       | O Play Slideshow |
| Add an Album to this s | ildesilow.    | O OK             |
|                        |               |                  |

5 下を押して、Rename Slideshow (スライド ショーの名前の変更) に移動し、**OK**を押し て、画面キーボードを表示します。

| Slideshow 1      |  |  |
|------------------|--|--|
| Add Album        |  |  |
| Remove Album     |  |  |
| Rename Slideshow |  |  |
| Delete Slideshow |  |  |
|                  |  |  |
|                  |  |  |
|                  |  |  |
|                  |  |  |
|                  |  |  |

- 6 ・ナビゲーションボタンとOKを使用して、 作成するアルバムの名前(24文字以内) を入力します。
  - Enterを強調表示し、OKボタンを押して、 名前を確定して PhotoFrame メニュー に戻ります。

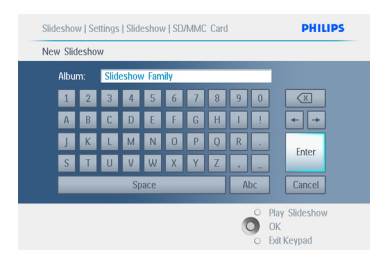

Play Slideshow (スライドショーの再生)を押 してメニューを終了し、スライドショーを再生 します。

# 5.4.5 スライドショーの削除

スライドショーを削除しても、PhotoFrameから画像は削除されません。スライドショーの名前と一覧が削除されるだけです。

- ・メインメニューを表示するにはMenu(メ ニュー)ボタンを押します。
  - 下を押して、Slideshow(スライドショー) アイコンを強調表示します。
  - ・右またはOKボタンを押して、Slideshow( スライドショー)メニューを表示します。

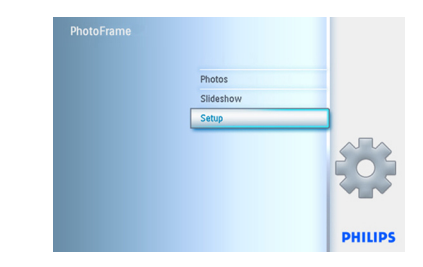

右を押して、スライドショーのソースを表示します。

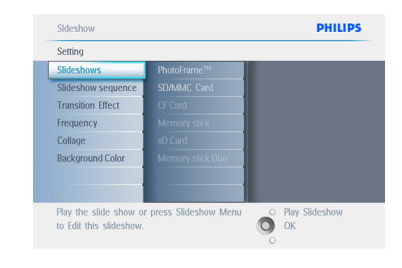

3 右を押して、スライドショー一覧を表示します。

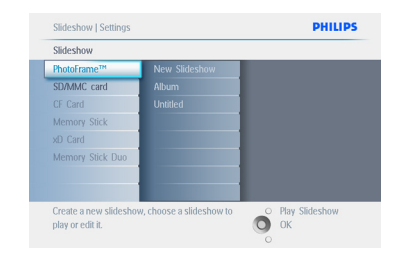

4 下を押して、削除するスライドショーに移動し、Menu (メニュー)ボタンを押します。

| SD/MMC Card   |            |  |
|---------------|------------|--|
| New Slideshow | All albums |  |
| Albums        | Untitled   |  |
|               |            |  |
|               |            |  |
|               |            |  |
|               |            |  |
|               |            |  |
|               |            |  |
|               |            |  |

- 5 ・下を押して、Delete Slideshow (スライド ショーの削除)を選択します。
  - 右を押して、Yes(はい)またはNo(いい え)に移動します。
  - 下を押してYes(はい)に移動し、OKを押して確定します。

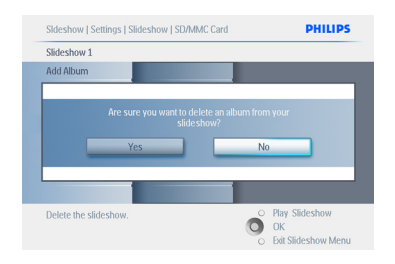

Play Slideshow (スライドショーの再生)を押 してメニューを終了し、スライドショーを再生 します。

# 5.4.6 スライドショーの順序

スライドショーは、ランダムと順次のどちらか の方法で再生できます。

- Menu(メニュー)ボタンを押しして、メインメニューを表示します。
  - ・下を押して、Setup(セットアップ)アイコンを強調表示します。
  - ・右またはOKボタンを押して、Slideshow( スライドショー)メニューを表示します。

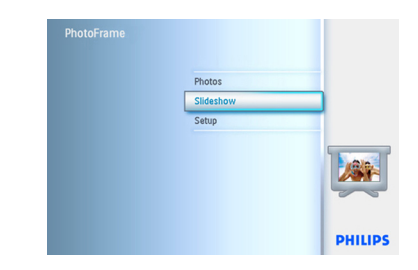

 下を押して、Slideshow sequence (スライ ドショーの順序)メニューを表示します。

| Settings           |        |  |
|--------------------|--------|--|
| Slideshow          |        |  |
| Slideshow sequence | Random |  |
| Transition Effect  |        |  |
| Frequency          |        |  |
| Collage            |        |  |
| Background Color   |        |  |
|                    |        |  |
|                    |        |  |

Play Slideshow (スライドショーの再生)を押 してメニューを終了し、スライドショーを再生 します。

# 5.4.7 トランジション効果

写真は、フェード、スライド、スクロールのいず れかの方法で画面に表示できます。

- ・メインメニューを表示するにはMenu(メ ニュー)ボタンを押します。
  - 下を押して、Slideshow(スライドショー) アイコンを強調表示します。
  - 右またはOKボタンを押して、Slideshow( スライドショー)メニューを表示します。

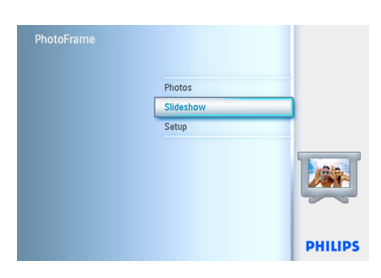

- 下を押して、Transition Effect (トランジ ション効果) に移動します。
  - 右を押して、トランジション効果を強調表示します。

| Settings                  |                     |                  |
|---------------------------|---------------------|------------------|
| Slideshow                 | No Transition       |                  |
| Slideshow sequence        | Random              |                  |
| Transition Effect         | Silding             |                  |
| Frequency                 |                     |                  |
| Collage                   | Bars                |                  |
| Background Color          | Translation         |                  |
|                           | Snail               |                  |
|                           | Statirs             |                  |
| Choose the transition eff | ect between Photos. | O Play Slideshow |

 3・下を押して、Random (ランダム)、 Fading (フェード)、Sliding (スライド)、 Scroll (スクロール)の中から選択します。
 OKを押して確定します。

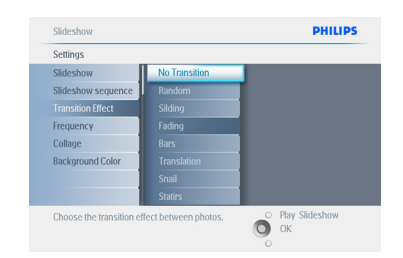

# Play Slideshow (スライドショーの再生)を押

してメニューを終了し、スライドショーを再生 します。

# 🖨 メモ 1:

この機能は、すべてのメディアに保存されているすべてのスライドショーに適用されます。

# → モ 2:

Random (ランダム) は、スライドショーのトラ ンジション中にさまざまな効果をランダムに 再生します。

#### 5.4.8 切り替え頻度

この機能を使用して、スライドショー中に各写 真を表示する時間を選択します。

- ・メインメニューを表示するにはMenu(メ ニュー)ボタンを押します。
  - 下を押して、Slideshow(スライドショー) アイコンを強調表示します。
  - 右またはOKボタンを押して、Slideshow( スライドショー)メニューを表示します。

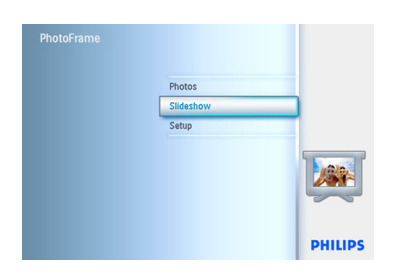

 下を押して、Frequency(切り替え頻度)メ ニューを表示します。

| Settings           |                  |  |
|--------------------|------------------|--|
| Slideshow          | PhotoFrame™      |  |
| Slideshow sequence | SD/MMC Card      |  |
| Transition Effect  | CF Card          |  |
| Frequency          | Memory stick     |  |
| Collage            | xD Card          |  |
| Background Color   | Memory stick Duo |  |
|                    |                  |  |
|                    |                  |  |

# 3 **右**を押します。

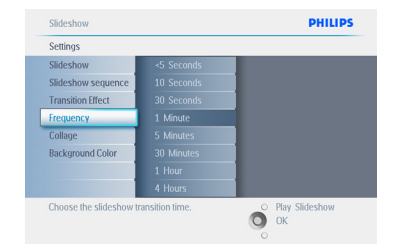

▲ 下を押して、好みの切り替え時間に移動します。

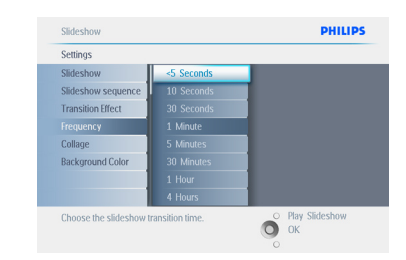

# 5 OKボタンを押して、選択を確定します。

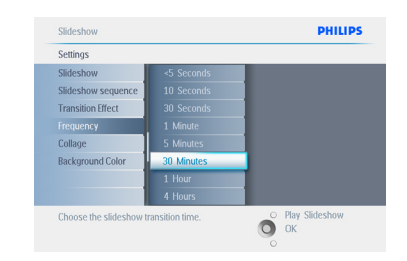

#### Play Slideshow (スライドショーの再生)を押

してメニューを終了し、スライドショーを再生 します。

### 🖨 🗡 E:

この機能は、すべてのメディアに保存されているすべてのスライドショーに適用されます。

# 5.4.9 コラージュ

複数の写真を同時に画面に並べて表示するに は、Collage (コラージュ)を選択します。

# **日** メモ:

PhotoFrame ディスプレイに適合しない形式 の写真は、通常、黒い境界線とともに表示され ます。コラージュでは、自動的に、これらの境 界線をその写真で埋め尽くして表示します。

- ・メインメニューを表示するにはMenu(メ ニュー)ボタンを押します。
  - 下を押して、Slideshow(スライドショー) アイコンを強調表示します。
  - 右またはOKボタンを押して、Slideshow( スライドショー)メニューを表示します。

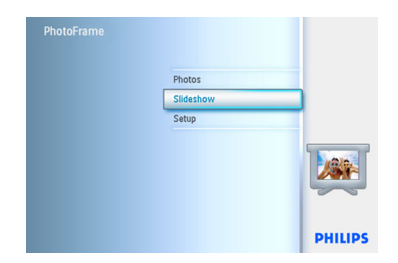

2 下を押して、Collage (コラージュ) メニュー を表示します。

| Settings           |  |
|--------------------|--|
| Slideshow          |  |
| Slideshow sequence |  |
| Transition Effect  |  |
| Frequency          |  |
| Collage            |  |
| Background Color   |  |
|                    |  |
|                    |  |

 右を押して、さまざまなコラージュレイア ウトを表示します。

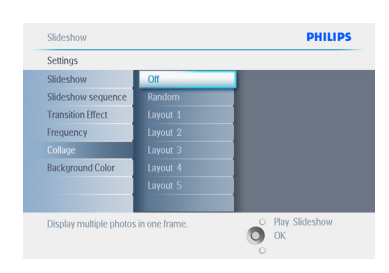

- 4 下を押して、好みのレイアウトを選択しま す。
  - ・OKを押して、選択を確定します。

| Settings           |          |          |
|--------------------|----------|----------|
| Slideshow          |          |          |
| Slideshow sequence | Random   |          |
| Transition Effect  | Layout 1 | $\vdash$ |
| Frequency          | Layout 2 |          |
| Collage            | Layout 3 |          |
| Background Color   | Layout 4 |          |
|                    | Layout 5 |          |
|                    |          |          |

Play Slideshow (スライドショーの再生)を押 してメニューを終了し、スライドショーを再生 します。

#### 🖨 🗡 E:

Random (ランダム)を選択すると、さまざまな コラージュレイアウトがランダムに使用され ます。

# 5.4.10 背景色

この機能を使用して、PhotoFrame ディスプレ イよりも小さい写真の背景色を選択します( これらの写真は、黒い境界線付きで表示され ます)。

- ・メインメニューを表示するにはMenu(メ ニュー)ボタンを押します。
  - 下を押して、Slideshow(スライドショー) アイコンを強調表示します。
  - 右またはOKボタンを押して、Slideshow( スライドショー)メニューを表示します。

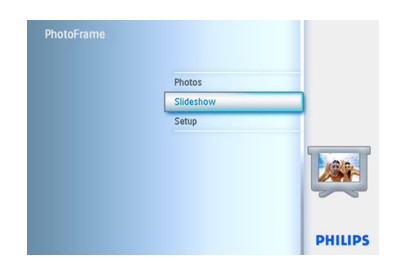

 下を押して、Background Color (背景色)メ ニューを表示します。

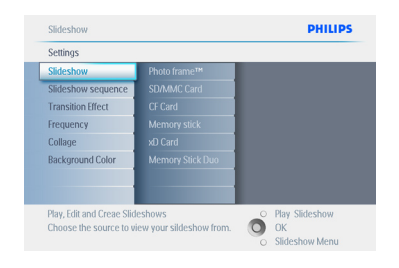

3 右を押して、色一覧を表示します。

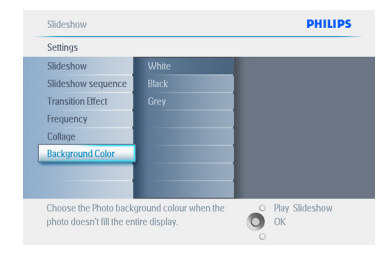

 4 上/下を押して色(Black(黒)または White(白))を選択し、OKを押して選択を 確定します。

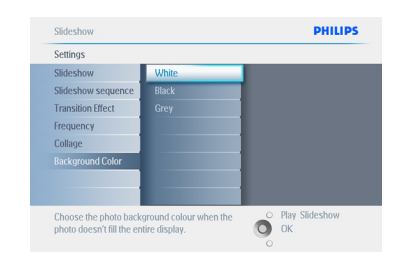

Play Slideshow (スライドショーの再生)を押 してメニューを終了し、スライドショーを再生 します。

#### 5.4.11 時計の表示

スライドショーモードとブラウズ(閲覧)モード では、画面の写真の上に時計を表示すること ができます。

- ・メインメニューを表示するにはMenu(メ ニュー)ボタンを押します。
  - 下を押して、Slideshow(スライドショー) アイコンを強調表示します。
  - 右またはOKボタンを押して、Slideshow( スライドショー)メニューを表示します。

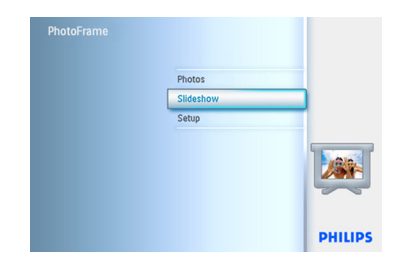

下を押して、Show Clock (時計の表示)メニューを表示します。

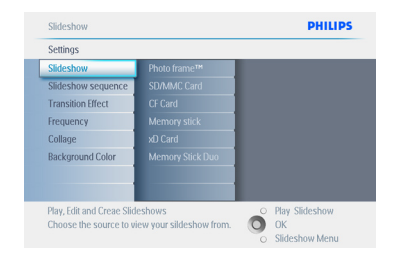

3 右を押して、Yes(はい)とNo(いいえ)を表示します。

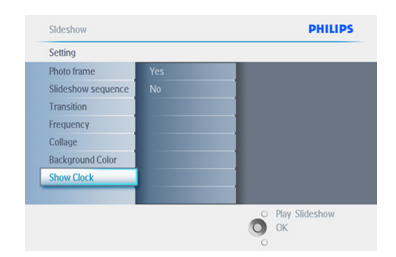

 4 上/下を押して色(Black(黒)または White(白))を選択し、OKを押して選択を 確定します。

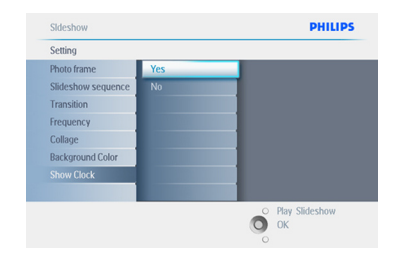

Play Slideshow (スライドショーの再生)を押 してメニューを終了し、スライドショーを再生 します。

# 5.5 イベントリマインダ

この機能を使用して、特別な日に対してリマイ ンダを設定できます。選択した日時に表示さ れる写真を選択できます。

#### 5.5.1 イベントリマンダの作成

#### 手順1

アラームイベントリマインダの新規作成

- Menu(メニュー)ボタンを押して、メイン メニューを表示します。
  - 下を押して、Setup(セットアップ)アイコンを強調表示します。
  - ・右またはOKボタンを押して、Setup(セットアップ)メニューを表示します。

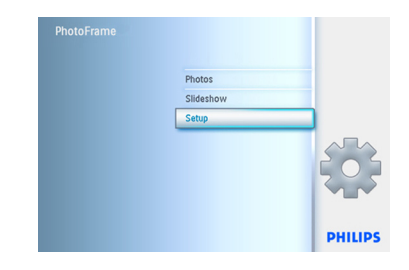

 下を押して、Event Reminder (イベントリ マインダ) に移動します。

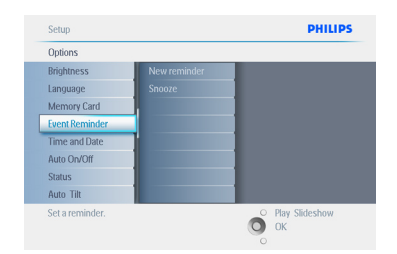

- 3 ・右を押して、New reminder (新しいリマ インダ)に移動します。
  - ・OKボタンを押します。

| Event reminder |  |  |
|----------------|--|--|
| New reminder   |  |  |
| Snooze         |  |  |
|                |  |  |
|                |  |  |
|                |  |  |
|                |  |  |
|                |  |  |
|                |  |  |
|                |  |  |

- イ・ナビゲーションボタンとOKを使用して、 作成するアルバムの名前(24 文字以内) を入力します。
  - Enterを強調表示し、OKボタンを押して、 名前を確定して PhotoFrame メニュー に戻ります。

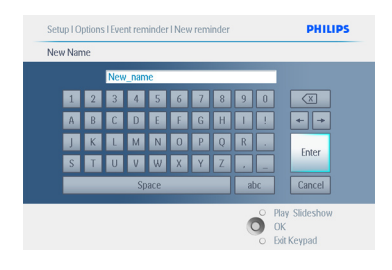

5 新しいリマインダが左側に表示されます。

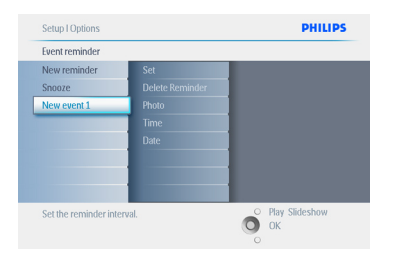

手順2

イベントリマインダ写真

リマインダが起動するときに表示される写真 を選択します。

- 1 ・右と下を押して、Photos (写真) に移動し ます。
  - ・OKボタンを押して、選択を確定します。

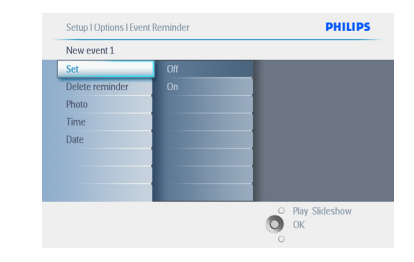

- 2 **下**を押して、写真を選択します。
  - 右を押して、アルバム一覧に移動します。

| New event 1           |                           |                  |
|-----------------------|---------------------------|------------------|
| Set                   | Photo frame™              |                  |
| Delete reminder       | SD/MMC                    |                  |
| Photo                 | CF Card                   |                  |
| Time                  | Memory stick              |                  |
| Date                  | xO Card                   |                  |
|                       |                           |                  |
|                       |                           |                  |
|                       |                           |                  |
| Choose the Photo from | m an Album to display for | O Play Slideshow |

下を押して、アルバムを選択します。
 右を押して、サムネイルに移動します。

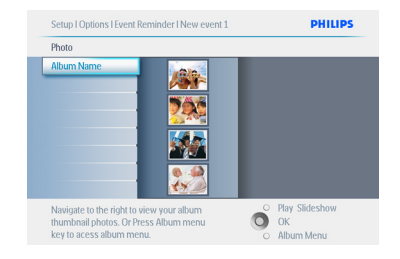

4 ・写真を選択します。
 ・ OKを押して、選択を確定します。

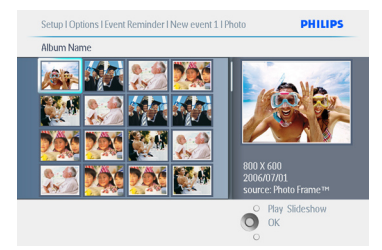

### 手順 3

イベントリマインダ時間

リマインダが起動する時間を定義します。

- 右と下を押して、Time(時間)に移動します。
  - ・OKボタンを押して、選択を確定します。

| New event 1     |               |  |
|-----------------|---------------|--|
| Set             | Time 01:00 AM |  |
| Delete reminder |               |  |
| Photo           |               |  |
| Time            |               |  |
| Date            |               |  |
|                 |               |  |
|                 |               |  |
|                 |               |  |
|                 |               |  |

 上/下を押して、時間、分、および AM/ PM を選択します。.

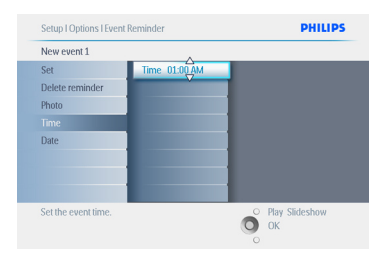

#### 手順4 イベントリマインダ日付

イベントリマインダが起動する日付を選択し ます。

- 1 ・ 右と下を押して、Date (日付) に移動し ます。
  - ・OKボタンを押して、選択を確定します。

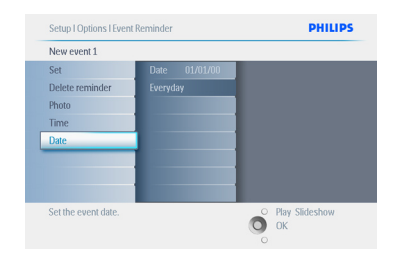

- このアラームを毎日発生させるか、特定の日に発生するようにスケジュールするかを選択できます。
  - ・左/右を押して、年月日を選択します。
  - ・上/下を押して、日、月、および年の数字 を選択します。

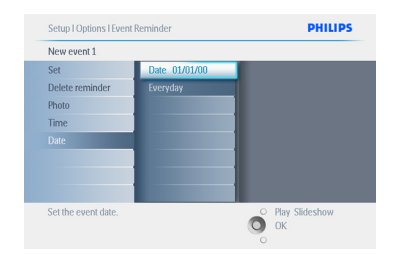

Play Slideshow (スライドショーの再生)を押 してメニューを終了し、スライドショーを再生 します。

# 5.5.2 イベントリマインダの削

イベントリマインダの削除

- Menu(メニュー)ボタンを押して、メイン メニューを表示します。
  - 下を押して、Setup(セットアップ)アイコンを強調表示します。
  - ・右またはOKボタンを押して、Setup(セットアップ)メニューを表示します。

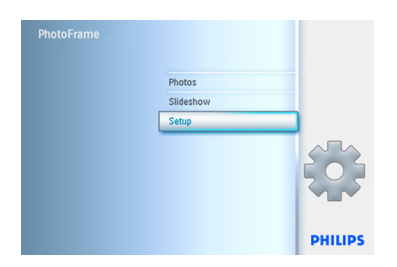

- 下を押して、Event Reminder (イベントリ マインダ) に移動します。
  - 右と下を押して、イベント名に移動します。

| Options        |              |                  |
|----------------|--------------|------------------|
| Brightness     | New reminder |                  |
| Language       | Snooze       |                  |
| Memory Card    |              |                  |
| Event Reminder |              |                  |
| Time and Date  |              |                  |
| Auto On/Off    |              |                  |
| Status         |              |                  |
| Auto Tilt      |              |                  |
| Set a reminder |              | O Play Slideshow |

右を押して、Delete Alarm (アラームの削除) に移動します。

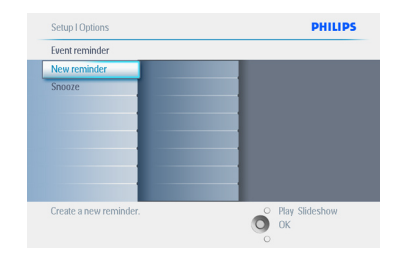

- - ・OKボタンを押して、選択を確定します。

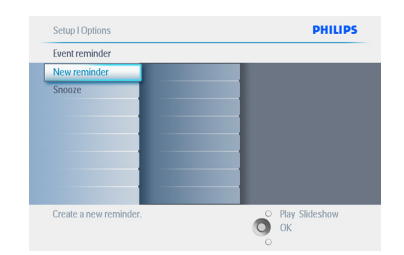

Play Slideshow (スライドショーの再生)を押 してメニューを終了し、スライドショーを再生 します。

# 5.5.3 イベントリマインダのスヌーズ

スヌーズ(一時停止)機能を使用して、リマイン ダを一時的にオフにすることができます。

- Menu(メニュー)ボタンを押して、メイン メニューを表示します。
  - 下を押して、Setup(セットアップ)アイコンを強調表示します。
  - ・右またはOKボタンを押して、Setup(セットアップ)メニューを表示します。

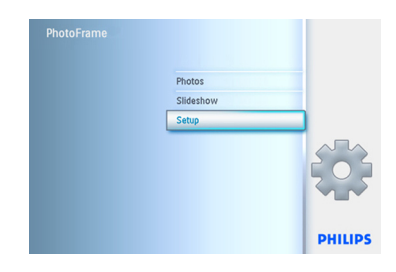

- 2 ・下を押して、Event Reminder (イベントリ マインダ) に移動します。
  - 右と下を押して、Snooze(スヌーズ)に移動します。

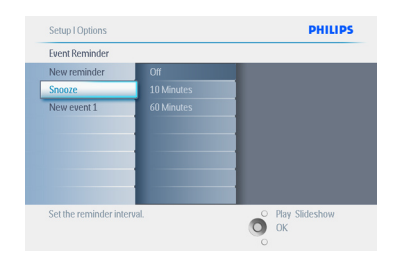

- 右と下を押して、して、ON(オン)/Off( オフ)、5 Minutes (5 分間)、10 Minutes ( 10 分間)のいずれかを選択します。
  - ・OKボタンを押して、選択を確定します。

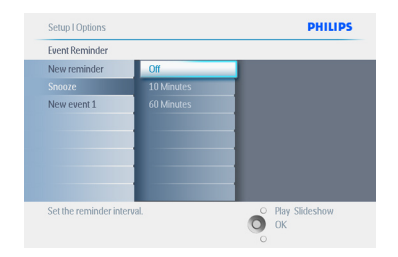

#### Play Slideshow (スライドショーの再生)を押 してメニューを終了し、スライドショーを再生 します。

# 5.6 Photoframe のステータスのチェック

システムがオンになっているかどうか、バッ テリーが充電中かどうか、さらに保存できる 写真の枚数、現在接続されているメディア、 PhotoFrame ソフトウェアのバージョンなど、 PhotoFrame のステータスをチェックできま す。

背面の LED インジケータで、システムがオン かどうか、またはバッテリーが充電中かどうか を確認できます。

#### 電源 LED

青く点灯:システムはオン/バッテリー充 電済み 消灯:システムはオフ 青く点滅:バッテリー充電中

#### 🖨 🗡 E:

バッテリーが内蔵されているのは7インチお よび10インチモデルのみです。5インチモデ ルはバッテリーを内蔵していません。

- Menu(メニュー)ボタンを押して、メイン メニューを表示します。
  - 下を押して、Setup(セットアップ)アイコンを強調表示します。
  - ・右またはOKボタンを押して、Setup(セットアップ)メニューを表示します。

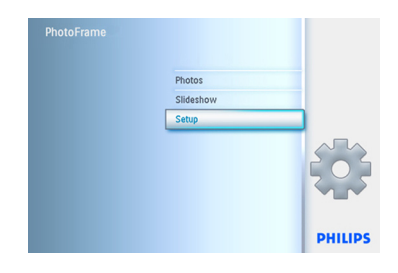

- 下を押して、Status (ステータス) に移動 します。
  - PhotoFrameのステータスが右のウィン ドウに表示されます。
  - PhotoFrame にメモリーカードが挿入されている場合は、カードのステータス(カードの種類と残りの空き容量)が表示されます。

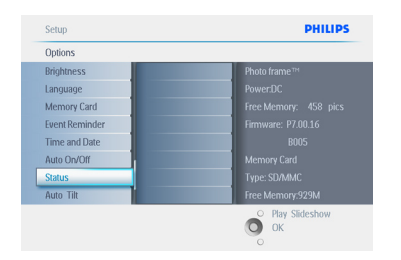

**Play Slideshow (スライドショーの再生)**を押 してメニューを終了し、スライドショーを再生 します。 **OK**を押して、メニューを終了します。 Free Memory (pics) (残りメモリー(枚)):

XX (PhotoFrame にさらに保存できる写真 の枚数の予測)。

Power(電源):

DC(主電源から電力が供給されている場合)バッテリー残量インジケータ(内蔵バッ

テリーが電力を供給している場合に、バッテリーの残りの電力を示します)。

Connected Media (接続されているメディア): (PhotoFrame に接続されているすべて のメモリーカードを表示します)。

Firmware (ファームウェア): (PhotoFrame ソフトウェアのバー ジョン)。

Connected media free space (接続されてい るメディアの空き容量):(残りの空き容量を MB単位で表示します)。

Menu (メニュー) ボタンを再び押して、このメ ニューを終了します。

# 日本語

# 6. 設定

このセクションを使用して、PhotoFrameの輝度レベル、時間と日付、ビープ音のオン/オフ、PhotoFrameステータスのチェックと画面情報表示言語を設定し、メモリーカードの削除機能を有効にします。さらに、PhotoFrameの自動オン/オフ時間の設定、イベントリマインダの設定、画面上に時計を表示するかどうかの設定もできます。

#### 6.1 輝度

PhotoFrame の輝度設定を変更して、照明条件に合わせて表示を最も見やすくします。

- Menu (メニュー)ボタンを押して、メイン メニューを表示します。
  - 下を押して、Setup(セットアップ)アイコンを強調表示します。
  - ・右またはOKボタンを押して、Setup(セットアップ)メニューを表示します。

| PhotoFrame |           |         |
|------------|-----------|---------|
|            | Photos    |         |
|            | Slideshow |         |
|            | Setup     |         |
|            |           |         |
|            |           | PHILIPS |

- 2 ・ 右を押して、Brightness (輝度) コントロ ールを表示します。
  - 上/下を押して、輝度のレベルを選択します。

| Setup                        |                              | PHILIPS           |
|------------------------------|------------------------------|-------------------|
| Options                      |                              |                   |
| Brightness                   |                              |                   |
| Language                     | <sup>5</sup> - <u>∩</u> -* ) |                   |
| Memory Card                  |                              |                   |
| Event Reminder               |                              |                   |
| Time and Date                |                              |                   |
| Auto On/Off                  |                              |                   |
| Status                       |                              |                   |
| Auto Tilt                    |                              |                   |
| Adjust the screen brightness | 5.<br>                       | OK Play Slideshow |

Play Slideshow (スライドショーの再生)を押 してメニューを終了し、スライドショーを再生 します。または、左を押して、前のメニューに 戻ります。

#### 6.2 言語

このセクションを使用して、PhotoFrameのメ ニュー言語を選択します。

- Menu(メニュー)ボタンを押して、メイン メニューを表示します。
  - 下を押して、Setup(セットアップ)アイコンを強調表示します。
  - ・右またはOKボタンを押して、Setup(セットアップ)メニューを表示します。

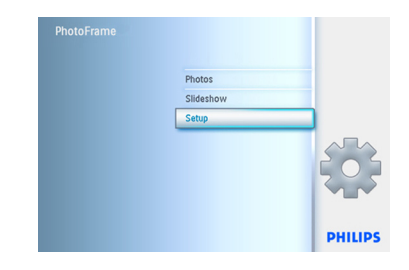

2 下を押して、Language (言語) に移動しま す。

| Options        |          |   |
|----------------|----------|---|
| Brightness     | English  |   |
| Language       | Français |   |
| Memory Card    | Deutsch  |   |
| Event Reminder | Español  | 1 |
| Time and Date  | Italiano |   |
| Auto On/Off    | Dansk    | 1 |
| Status         | Dutch    |   |
| Auto Tilt      | Русский  |   |

- 3 ・右を押して、Language(言語)メニューを 🛛 ・下を押して、Memory Card (メモリーカー 表示します。
  - 上/下を押して、使用する言語を選択し ます(英語、フランス語、スペイン語、イタ リア語、オランダ語、デンマーク語、中国 語、日本語の中から選択します)。
  - OKボタンを押して、選択を確定します。 新しい設定はすぐに有効になります。

| Options             |          |                  |
|---------------------|----------|------------------|
| Brightness          | English  |                  |
|                     | Français |                  |
| Memory Card         | Deutsch  |                  |
| Event Reminder      | Español  |                  |
| Time and Date       | Italiano |                  |
| Auto On/Off         | Dansk    |                  |
| Status              | Dutch    |                  |
| Auto Tilt           | Русский  |                  |
| Choose preferred la | nouage   | O Play Slideshow |

Play Slideshow (スライドショーの再生)を押 してメニューを終了し、スライドショーを再生 します。

#### 6.3 メモリーカード

この機能を使用して、挿入されているメモリー カードの削除機能を有効にします。

#### 削除許可

- 1 ・ Menu(メニュー)ボタンを押して、メイン メニューを表示します。
  - ・下を押して、Setup(セットアップ)アイコ ンを強調表示します。
  - ・右またはOKボタンを押して、Setup(セッ トアップ)メニューを表示します。

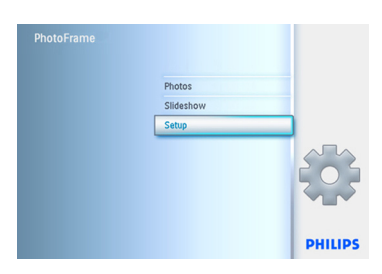

- ド)に移動します。
  - 右を押して、Delete function(削除機能) に移動します。

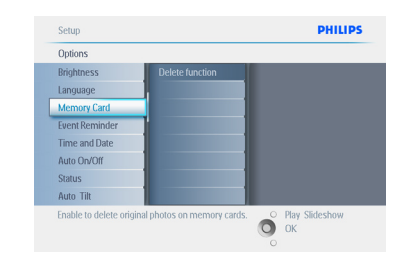

- 3 ・ 右を押して、 Do Not Allow (許可しない) またはAllow(許可する)を選択します。
  - ・OKを押して、選択を確定します。

| Memory Card            |                            |                  |
|------------------------|----------------------------|------------------|
| Delete function        | Do Not ALLow               |                  |
|                        | Allow                      |                  |
|                        |                            |                  |
|                        |                            |                  |
|                        |                            |                  |
|                        |                            |                  |
|                        |                            |                  |
|                        |                            |                  |
| Enable to delete origi | nal photos on memory cards | O Play Slideshow |

# Play Slideshow(スライドショーの再生)を押

してメニューを終了し、スライドショーを再生 します。

# 6.4 時間、日付、および時計

この機能を使用して、PhotoFrameの時間と日 付を設定します。

- Menu (メニュー)ボタンを押して、メイン メニューを表示します。
  - 下を押して、Setup(セットアップ)アイコンを強調表示します。
  - ・右またはOKボタンを押して、Setup(セットアップ)メニューを表示します。

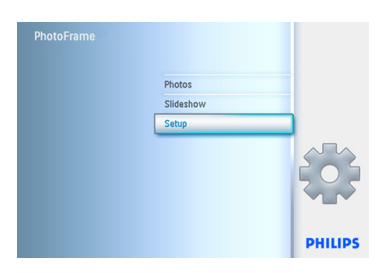

- 下を押して、Time and Date(時間と日 付)を選択します。
  - 右を押して、Time and Date(時間と日 付)設定を表示します。

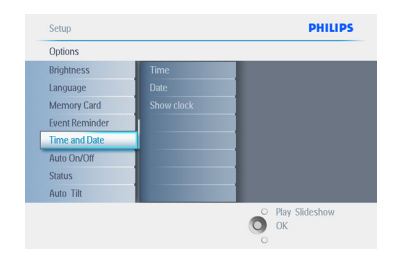

・右を押して、Time(時間)に移動します。
 ・右と下を押して、Date(日付)に移動しま

| Time and Date |               |  |
|---------------|---------------|--|
| Time          | Time 01:00 AM |  |
| Date          |               |  |
| Show clock    |               |  |
|               |               |  |
|               |               |  |
|               |               |  |
|               |               |  |
|               |               |  |

#### 4 Time(時間):

す。

- ・上/下を押して、時間を選択します。
- ・ 左/右を押して、時間、分、および AM/ PM を選択します。
- ・OKボタンを押して、選択を確定します。

#### Date(日付):

- ・上/下を押して、日付を選択します。
- ・左/右を押して、年月日を選択します。
- ・OKボタンを押して、選択を確定します。

### Show Clock (時計の表示):

- PhotoFrame を時計として使用する場合 は、次の手順に従います。
- 上/下を押して、Show Clock(時計の表示)を選択します。
- 右を押し、上/下を押して、No Clock(時計なし)、Full Screen(全画面)、In Slideshow(スライドショー)、または Both(両方)から選択します。
- ・OKボタンを押して、選択を確定します。

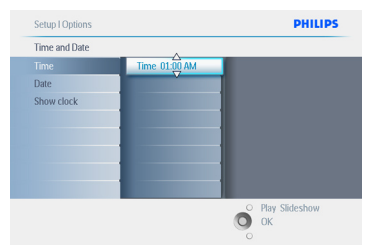

Play Slideshow (スライドショーの再生)を押 してメニューを終了し、スライドショーを再生 します。

# 🖨 メモ:

これは、イベントリマインダと自動オン/オフ機 能を設定する前に行う必要があります。

# 6.5 タイマー機能(自動オン/オフ)

この機能を使用して、平日と週末のそれぞれで PhotoFrameをオンにする時間を選択します。

ライフスタイルとスケジュールによっては、平日の異なる時間、平日の勤務時間中、および週末の異なる時間に PhotoFrame を自動的にオン/オフしたい場合があります。

例えば、平日の3つの時間枠を使用して、朝食時、昼食時、夜の、(勤務から戻って)自宅にいる期間のみ PhotoFrame をオンにするように設定できます。

#### ● メモ:

この機能を設定する前に、ローカル時間を正 しく設定する必要があります(Setup(セットア ップ)メニューのTime and Date(時間と日付) を参照)。

### 平日 – 月曜日 00:00~金曜日 23:59

- Menu(メニュー)ボタンを押して、メイン メニューを表示します。
  - ・下を押して、Setup(セットアップ)アイコンを強調表示します。
  - ・右またはOKボタンを押して、Setup(セットアップ)メニューを表示します。

| PhotoFrame |           |         |
|------------|-----------|---------|
|            | Photos    |         |
|            | Slideshow |         |
|            | Setup     |         |
|            |           |         |
|            |           | PHILIPS |

- 下を押して、Auto On/Off(自動オン/オ フ)機能を選択します。
  - 右を押して、Weekday(平日)を選択します。

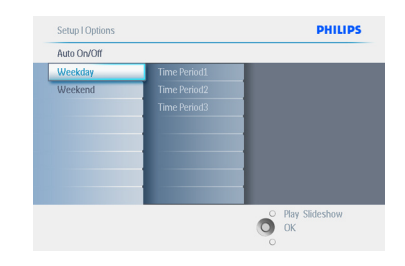

# 3 右を押して、期間を選択します。

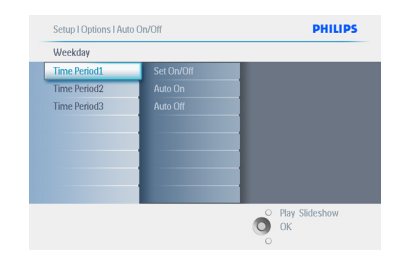

#### 🖨 🗡 E:

朝、昼食時、夜用に**3**つの期間があります。ただし、1日全体を1つの時間枠で使用することもできます。

- 各期間には3つのオプションがあります (Set On/Off(オン/オフ設定)、Auto On(自動オン)、およびAuto Off(自動オ フ))。
  - ・**右**を押して、メニューを表示します。

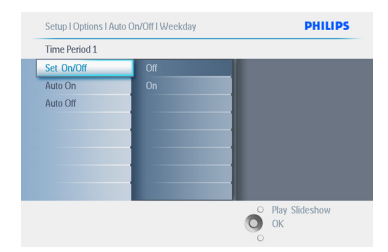

日本語

5 右を押して、On(オン)またはOff(オフ)を 選択します。

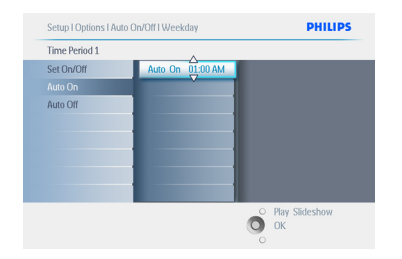

- 下を押して、Auto On (自動オン) に移動 します。
  - ・上/下を押して、時間を変更します。 を押して、時間と分を選択します。
  - ・OKを押して確定します。
  - この操作を繰り返して、Auto Off(自動オ フ)を変更します。

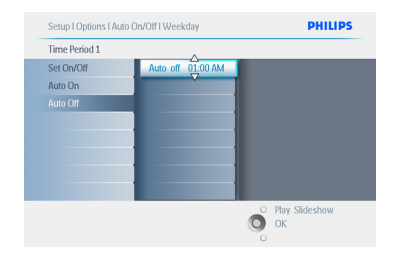

#### Play Slideshow (スライドショーの再生)を押 してメニューを終了し、スライドショーを再生 します。

#### 週末 - 土曜日 00:00~日曜日 23:59

- Menu(メニュー)ボタンを押して、メイン メニューを表示します。
  - 下を押して、Setup(セットアップ)アイコンを強調表示します。
  - ・右またはOKボタンを押して、Setup(セットアップ)メニューを表示します。

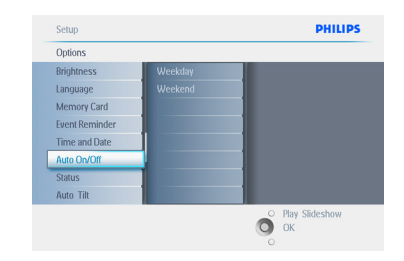

- 下を押して、Auto On/Off(自動オン/オ フ)機能を選択します。
  - 右を押して、Weekend(週末)を選択します。

| Auto On/Off |            |  |
|-------------|------------|--|
| Weekday     | Set On/Off |  |
| Weekend     | Auto On    |  |
|             | Auto Off   |  |
|             |            |  |
|             |            |  |
|             |            |  |
|             |            |  |
|             |            |  |

3 **右**を押して、Auto ON (自動オン) または Auto OFF (自動オフ)を選択します。

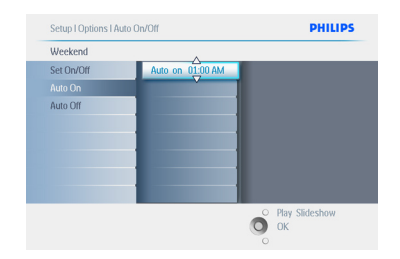

- ▲・上/下を押して、時間を変更します。 を押して、時間と分を選択します。
  - ・OKボタンを押して、選択を確定します。

| Weekend    | ^                 |  |
|------------|-------------------|--|
| Set On/Off | Auto off 01:00 AM |  |
| Auto On    |                   |  |
|            |                   |  |
|            |                   |  |
|            |                   |  |
|            |                   |  |
|            |                   |  |
|            |                   |  |

Play Slideshow (スライドショーの再生)を押 してメニューを終了し、スライドショーを再生 します。

### 🖨 メモ 1:

PhotoFrameは、自動オフ時間きっかりに、自動的に表示をオフにします。すでに時間が過ぎている場合は、次の設定時間から自動的にオフになります。

# 

自動オフ期間中に PhotoFrame をオンにす る場合は、任意のキーを押すと、PhotoFrame は、次の自動オフ期間までオンのままになり ます。

# 6.6 回転機能(自動傾斜)

この機能を使用すると、PhotoFrameを横置き または縦置きのどちらにしても、写真は自動的 に正しい向きで表示されます。

- Menu(メニュー)ボタンを押して、メイン メニューを表示します。
  - 下を押して、Setup(セットアップ)アイコンを強調表示します。
  - ・右またはOKボタンを押して、Setup(セットアップ)メニューを表示します。

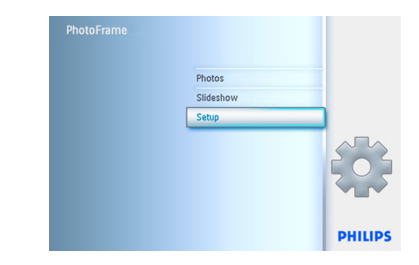

- 下を押して、Auto Tilt (自動傾斜) に移動 します。
  - 右を押して、On(オン)またはOff(オフ)
     を選択します。
  - ・OKを押して、選択を確定します。

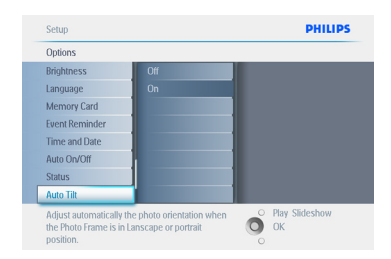

Play Slideshow (スライドショーの再生)を押 してメニューを終了し、スライドショーを再生 します。

# 6.7 ビープ音のオン/オフ

ボタンを押したときに出る音をオンまたはオ フにします。

- Menu(メニュー)ボタンを押して、メイン メニューを表示します。
  - **下**を押して、Setup(セットアップ)アイコ ンを強調表示します。
  - ・右またはOKボタンを押して、Setup(セットアップ)メニューを表示します。

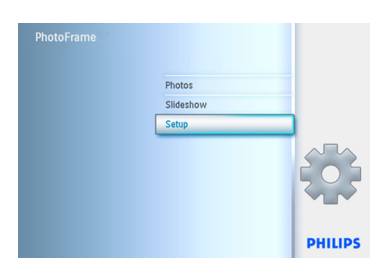

- 下を押して、Set Beep (ビープ音の設定) に移動します。
  - ・右を押して、On(オン)またはOff(オフ) を選択します。
  - 下またはOKを押して、選択を確定します。

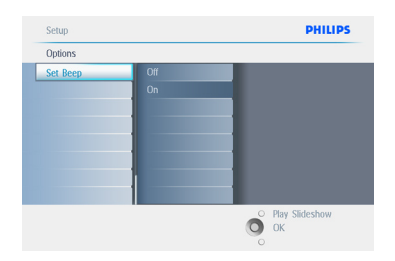

Play Slideshow (スライドショーの再生)を押 してメニューを終了し、スライドショーを再生 します。

テクニカルデータ 7.

# 画像/表示

#### 10ff2

- 有効表示領域: 199.8 x 132.48 mm
- ・解像度:800 x 480 ピクセル(表示領域 720 x 480)
- ・視野角:@ C/R > 10、120°(上下)/110°(左 右)
- ・寿命(輝度 50% 以下まで):20000 時間
- 輝度:300 cd/m<sup>2</sup>
- 縦横比:3:2
- パネル解像度:800x480
- ピクセル密度:91.5 ppi

#### 7ff2

- •有効表示領域:137.16 x 91.44 mm
- ・解像度:800 x 480 ピクセル(表示領域 720 x 480)
- ・視野角:@ C/R > 10、120°(上下)/110°(左 右)
- ・寿命(輝度 50%以下まで):20000時間
- •輝度:300 cd/m<sup>2</sup>
- 縦横比:3:2
- ・パネル解像度:800x480
- ・ピクセル密度:133 ppi

#### 5ff2

- •有効表示領域:112.9 x 84.67 mm
- ・解像度:640 x 480 ピクセル(表示領域 640 x 480)
- ・寿命(輝度 50% 以下まで):20000 時間
- •輝度:200 cd/m<sup>2</sup>
- 縦横比:4:3
- ・パネル解像度:640 x 480
- ・ピクセル密度:140 ppi

#### 接続- USB: PC 接続用ストレージメディア

- ・メモリーカードの種類:コンパクトフラッシュタイプ I、メモリースティック、メモリースティックプロ、マルチメディア カード、SD(Secure Digital)、xD カード
- 内蔵メモリーの容量:写真 800~1000 枚 (10 インチおよび 7 インチモデル)、写真 110~150 枚(5 インチモデル) 付属品

・ 同梱の付属品:AC-DC アダプタ、 ユーザーマニュアルと PC ソフトウェア CD、 クイックスタートガイド、および USB ケー ブル

### 寸法

#### 10ff2

- スタンド付きセットの寸法(幅 x 高さ x 奥行 き): 270 x 192 x 129 mm
- •重量:1.8 kg
- ・動作温度:0℃~45℃
- ・保管温度:-20℃~60℃

#### 7ff2

- スタンド付きセットの寸法(幅 x 高さ x 奥行 き): 211 x 164 x 96 mm
- •重量:1.0 kg
- •動作温度:0℃~45℃
- •保管温度:-20℃~60℃

#### 5ff2

- スタンド付きセットの寸法(幅 x 高さ x 奥行 き):195 x 143 x 85 mm
- •重量: 0.8 kg
- •動作温度:0℃~45℃
- •保管温度:-20℃~60℃

#### 電源

#### 10ff2

- 消費電力:(システムオンで、バッテリー充電
   時)7.5 W
- ・バッテリーでの動作時間:1時間
- ・バッテリー LED インジケータ:充電中 点滅
- ・電源 LED インジケータ:動作中 青
- サポートされている電源モード:AC 電源、 バッテリー電源

#### 7ff2

- 消費電力:(システムオンで、バッテリー充電
   時)4.9 W
- ・バッテリーでの動作時間:1時間
- ・バッテリー LED インジケータ:充電中 点滅
- ・電源 LED インジケータ:動作中 青
- サポートされている電源モード: AC 電源、 バッテリー電源

# 日本語

#### 5ff2

- ・消費電力: (システムオン時) 4.3 W
- ・電源 LED インジケータ:動作中 青
- サポートされている電力モード:AC 電源

# 🖨 🗡 Æ:

バッテリーが内蔵されているのは7インチお よび10インチモデルのみです。5インチモデ ルはバッテリーを内蔵していません。

#### 機能

- カードリーダー:内蔵(2x)
- サポートされている写真の形式: JPEG 形式の写真 (DCF 構造内)、最大 12 メガピクセル。
- サポートされている配置:横置きおよび縦 置き、写真向き自動調整。
- ボタンとコントロール:ボタン2個、5方向のミニジョイスティック。
- 再生モード:全画面参照、スライドショー、サムネイル参照。
- ・ アルバム管理:作成、削除、編集、名前変更。
- ・ 写真の編集:コピー、削除、回転、トリミング、 移動。
- 写真効果:モノクロ、フレーム、セピア
- スライドショー管理:スライドショーの作成、 スライドショーの削除、スライドショーの名前の変更。
- スライドショーの設定:コラージュ、ランダ ム、順次、トランジション効果。
- ・ 画面の背景色:黒、白、灰色。
- セットアップ機能:輝度調整、言語、ステータス、平日/週末の自動オン/オフ。
- ビープ音のオン/オフ、時間と日付の設定、
   時計の表示の有効化/無効化、スヌーズ機能付きのイベントリマインダ、写真のソース。
- システムステータス:バッテリーレベル、ファ ームウェアバージョン、電源、残りメモリー。
- 接続されたメモリーのステータス:接続され ているメディア、残りメモリー。
- OSD 言語:英語、フランス語、ドイツ語、イタリア語、日本語、ロシア語、簡体字中国語、スペイン語。
- プラグアンドプレイとの互換性:Windows XPとVista、およびMacOSX。

- 承認済みの規則:BSMI、C-Tick、CCC、CE、 FCC、GOST、PSB、UL、VCCI
- 調整可能なスタンド:回転、傾斜角度調整 可能
- ・その他の機能:Kensington ロックに対応

# 8. よく寄せられるご質問

#### LCD 画面ではタッチ操作は有効ですか?

この LCD 画面はタッチ操作に対応していません。Digital PhotoFrameの操作には、背面の ボタンを使用してください。

#### 形式の異なるメモリーカードを使用して、さま ざまなスライドショー写真を切り替えることはで きますか?

はい、できます。メモリーカードが Digital PhotoFrame に接続されている場合、そのカ ード上の写真をスライドショーとして再生し ます。

# PhotoFrameの充電時間を短縮することはできますか?

システムをオフにして充電してください。 PhotoFrame は、システムをオフにした場合、2 時間で 85% 以上の充電が可能です。オンの場 合は 5 時間かかります。

# 🖨 ×t:

バッテリーが内蔵されているのは7インチお よび10インチモデルのみです。5インチモデ ルはバッテリーを内蔵していません。

#### 同じ写真を長時間表示していると、LCD 画面が 損傷することはありませんか?

いいえ、ありません。Digital PhotoFrame で は、同じ写真を連続 1,000 時間表示しても、 LCD 画面が損傷することはありません。

#### Digital PhotoFrame を使用して、メモリーカー ドの写真を削除することはできますか?

はい、できます。Digital PhotoFrame では、メ モリーカードなど外部デバイスの写真を削除 することができます。

#### Digital PhotoFrame から写真を印刷できま すか?

いいえ、できません。Digital PhotoFrame では、写真を直接印刷することはできません。

#### 写真をコピーした後、どのようにしたら写真が 保存されていることを確認できますか?

写真は、「写真をコピーしました」という確認 メッセージが表示されると、コピーは完了して います。

#### Digital PhotoFrame は、3:2 画面で高解像度 の 4:3 デジタル写真をどのように表示している のですか?

高い画像整合性を確保するため、Digital PhotoFrame では元の縦横比で写真を縮小 し、余分な部分をトリミングしてから、これらの 写真を表示します。

#### 自動オフ期間中に Digital PhotoFrame を使 用できますか?

はい、できます。任意のコントロールボタンを 押すと、システムはオンに戻ります。

# メモリーサイズを増やして、Digital

# PhotoFrame にもっと多くの写真を保存することはできますか?

いいえ、できません。 Digital PhotoFrame の 内蔵メモリーは固定されていて、拡張できません。 しかし、メモリーカードを交換することで、 写真を切り替えることができます。

#### 🖨 🗡 E:

例えば、250 MB メモリーカードを挿入し、 PhotoFrame を使用してアルバムを作成し、写 真をコピーすれば、850 枚以上の写真を保存 できます。

# Digital PhotoFrame で一部の写真が表示されないのはなぜですか?

デジタルカメラで写真を撮ると、カメラ業界 標準に従って JPEG 形式で保存されます。 Digital PhotoFrame は、同じ業界標準に従っ て写真を表示するように設計されています。 しかし、Web 画像、スキャンされた画像、プ ロ用カメラからの RAW 形式の写真などの、 一部の写真は、カメラ業界標準に従って保存 されていません。そのような写真は、Digital PhotoFrame で正しく表示できません。PC ア プリケーションを使用して、JPEG 形式に画像 を変換してください。

#### Digital PhotoFrame はオンなのに、システム がまったく応答しません。

まず、システムの電源が入っていることを確認 します。次に、ピンを使用し、背面の電源ボタ ンの横にあるリセットボタンを押して、システ ムを復元します。

#### 自動オフを設定しましたが、Digital PhotoFrame が自動でオフにならないのはな ぜですか?

まず、現在の時刻、自動オフ、および自動オン が正しく設定されているか確認してください。 Digital PhotoFrame は、自動オフ時間きっか りに表示を自動的にオフにします。時間がす でに過ぎている場合は、翌日の指定された時 間に自動オフになります。

#### USB 接続を使用して、PC から直接

#### PhotoFrame に画像をアップロードしようとし ましたが、うまくできません。 どのようにしたらよ いのでしょうか?

PhotoFrame を PC に接続し、PhotoFrame ド ライブのルートディレクトリに写真を直接入れ て、USB ケーブルを取り外します。数秒後、ル ートディレクトリのすべての写真は自動的に PhotoFrame に追加され、ルートディレクトリ は空になります。

#### ● メモ:

この操作は、サブディレクトリの写真には適用 されません。

#### PC からメモリーカード経由で PhotoFrame に 画像をアップロードしようとして、メモリーカー ドを挿入したのですが、写真が表示されませ ん。 どのようにしたらよいのでしょうか?

アップロードしたい写真は、すべてメモリー カードのルートディレクトリにコピーします。 PhotoFrameの電源を切り、メモリーカードを 挿入してから、もう一度電源を入れます。数秒 後、メモリーカードのルートディレクトリにある すべての写真は自動的に、PhotoFrame に追 加されます。この操作を行っても、メモリーカ ードのルートディレクトリは空になりません。 この操作は、サブディレクトリの写真には適用 されません。

#### Philips PhotoFrame はプログレッシブ JPEG に対応していますか?

PhotoFrame はプログレッシブ JPEG 形式の 写真に対応していますが、スライドショーの表 示が非常に遅くなる場合があります。

# 9. サービスおよび保証

# **Recycling Information for Customers**

Philips establishes technically and economically viable objectives to optimize the environmental performance of the organization's product, service and activities.

From the planning, design and production stages, Philips emphasizes the important of making products that can easily be recycled. At Philips, end-of-life management primarily entails participation in national take-back initiatives and recycling programs whenever possible, preferably in cooperation with competitors.

There is currently a system of recycling up and running in the European countries, such as The Netherlands, Belgium, Norway, Sweden and Denmark.

In U.S.A., Philips Consumer Electronics North America has contributed funds for the Electronic Industries Alliance (EIA) Electronics Recycling Project and state recycling initiatives for end-of-life electronics products from household sources. In addition, the Northeast Recycling Council (NERC) - a multi-state non-profit organization focused on promoting recycling market development - plans to implement a recycling program.

In Asia Pacific, Taiwan, the products can be taken back by Environment Protection Administration (EPA) to follow the IT product recycling management process, detail can be found in web site www.epa. gov.tw

For help and service, please read the section of Service and Warranty or the following team of Environmental specialist can help. Mr. Job Chiu - Environment manager Philips Electronics Industries (Taiwan) Ltd, Monitor Business Unit E-mail: job.chiu@philips.com Tel: +886 (0) 3 454 9839

Mr. Maarten ten Houten - Senior Environmental Consultant Philips Consumer Electronics E-mail: <u>marten.ten.houten@philips.com</u> Tel: +31 (0) 40 27 33402

Ms. Delmer F. Teglas Philips Electronics North America E-mail: <u>butch.teglas@philips.com</u> Tel: +1 865 521 4322

### **Banned Substance Declaration**

This product comply with RoHs and Philips BSD (AR17-G04-5010-010) requirements

# **CE Declaration of Conformity**

Philips Consumer Electronics declare under our responsibility that the product is in conformity with the following standards

- EN60950:2000 (Safety requirement of Information Technology Equipment)
- EN55022:1998 (Radio Disturbance requirement of Information Technology Equipment)
- EN55024:1998 (Immunity requirement of Information Technology Equipment)
- EN61000-3-2:2000 (Limits for Harmonic Current Emission)
- EN61000-3-3:1995 (Limitation of Voltage Fluctuation and Flicker) following provisions of directives applicable
- 73/23/EEC (Low Voltage Directive)
- 89/336/EEC (EMC Directive)
- 93/68/EEC (Amendment of EMC and Low Voltage Directive) and is produced by a manufacturing organization on ISO9000 level.

# Federal Communications Commission (FCC) Notice (U.S. Only)

# Note:

This equipment has been tested and found to comply with the limits for a Class B digital device, pursuant to Part 15 of the FCC Rules. These limits are designed to provide reasonable protection against harmful interference in a residential installation. This equipment generates, uses and can radiate radio frequency energy and, if not installed and used in accordance with the instructions, may cause harmful interference to radio communications. However, there is no guarantee that interference will not occur in a particular installation. If this equipment does cause harmful interference to radio or television reception, which can be determined by turning the equipment off and on, the user is encouraged to try to correct the interference by one or more of the following measures:

- Reorient or relocate the receiving antenna.
- Increase the separation between the equipment and receiver.
- Connect the equipment into an outlet on a
  - circuit different from that to which the receiver is connected.
- Consult the dealer or an experienced radio/ TV technician for help.

# Caution:

Changes or modifications not expressly approved by the party responsible for compliance could void the user's authority to operate the equipment.

Connections to this device must be made with shielded cables with metallic RFI/EMI connector hoods to maintain compliance with FCC Rules and Regulations. To prevent damage which may result in fire or shock hazard, do not expose this appliance to rain or excessive moisture.

THIS CLASS B DIGITAL APPARATUS MEETS ALL REQUIREMENTS OF THE CANADIAN INTERFERENCE-CAUSING EQUIPMENT REGULATIONS.

#### **FCC Declaration of Conformity**

Model Number: 9FF2 Trade Name: Philips Responsible Party: Philips Consumer Electronics North America P.O. Box 671539 Marietta, GA 30006-0026 1-888-PHILIPS (744-5477)

## Declaration of Conformity for Products Marked with FCC Logo, United States Only

Trade Name Model Number

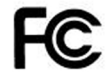

Tested To Comply With FCC Standards

# FOR HOME OR OFFICE USE

This device complies with Part 15 of the FCC Rules. Operation is subject to the following two conditions: (1) this device may not cause harmful interference, and (2) this device must accept any interference received, including interference that may cause undesired operation.

### Commission Federale de la Communication (FCC Declaration)

### B Note:

Cet équipement a été testé et déclaré conforme auxlimites des appareils

numériques de class B, aux termes de l'article 15 Des règles de la FCC. Ces limites sont conçues de façon à fourir une protection raisonnable contre les interférences nuisibles dans le cadre d'une installation résidentielle. CET appareil produit, utilise et peut émettre des hyperfréquences qui, si l'appareil n'est pas installé et utilisé selon les consignes données, peuvent causer des interférences nuisibles aux communications radio. Cependant, rien ne peut garantir l'absence d'interférences dans le cadre d'une installation particulière. Si cet appareil est la cause d'interférences nuisibles pour la réception des signaux de radio ou de télévision, ce qui peut être décelé en fermant l'équipement, puis en le remettant en fonction, l'utilisateur pourrait essayer de corriger la situation en prenant les mesures suivantes:

- Réorienter ou déplacer l'antenne de réception.
- Augmenter la distance entre l'équipement et le récepteur.
- Brancher l'équipement sur un autre circuit que celui utilisé par le récepteur.
- Demander l'aide du marchand ou d'un technicien chevronné en radio/télévision.

# Caution:

Toutes modifications n'ayant pas reçu l'approbation des services compétents en matière de conformité est susceptible d'interdire à l'utilisateur l'usage du présent équipement. Les raccordements à cet appareil doivent être réalisés avec des câbles blindés à protections métalliques pour les connecteurs RFI/EMI afin de maintenir la conformité avec les Règlements et la Législation du FCC.

CET APPAREIL NUMERIQUE DE LA CLASSE B RESPECTE TOUTES LES EXIGENCES DU REGLEMENT SUR LE MATERIEL BROUILLEUR DU CANADA.

# EN 55022 Compliance (Czech Republic Only)

This device belongs to category B devices as described in EN 55022, unless it is specifically stated that it is a Class A device on the specification label. The following applies to devices in Class A of EN 55022 (radius of protection up to 30 meters). The user of the device is obliged to take all steps necessary to remove sources of interference to telecommunication or other devices.

Pokud není na typovém štitku počitače uvadeno, žo spadá do do třídy A podle EN 55022, spadá automatický do třídy B podle EN 55022, Pro zařizení zahazená do třídy A (chranné pásmo 30m) podle EN 55022 platí následující. Dojde-li k rušení telekomunikačních nebo limých zařízaní je uživatel povinnen prověst taková dpatřgní, aky rušení dostranili.

# VCCI Notice (Japan Only)

This is a Class B product based on the standard of the Voluntary Control Council for Interference (VCCI) for Information technology equipment. If this equipment is used near a radio or television receiver in a domestic environment, it may cause radio Interference. Install and use the equipment according to the instruction manual.

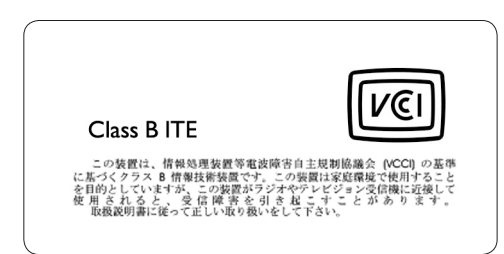

# Polish Center for Testing and Certification Notice

• The equipment should draw power from

a socket with an attached protection circuit(a three-prong socket). All equipment that

works together (computer, monitor, printer,

and so on) should have the same power supply source.

• The phasing conductor of the room's electrical installation should have a reserve short-circuit protection device in the form of a fuse with a nominal value no larger than

16 amperes (A).

• To completely switch off the equipment, the

power supply cable must be removed from the power supply socket, which should be

located near the equipment and easily accessible.

• A protection mark "B" confirms that the equipment is in compliance with

the protection usage requirements of standards PN-93/T-42107 and PN-89/E-06251.

| Wymagania Polskiego Centrum Badań i Certyfikacji<br>Staling wysiewszy i wiek wiek i doku filosofie wiek wiek wiek wiek<br>wiek wiek wiek i doku filosofie wiek wiek wiek wiek wiek wiek<br>wiek wiek wiek wiek wiek wiek wiek wiek | Constant instruction for physical structure in the structure instrument in the structure instrument in the structure instrument in the structure instrument in the structure instrument in the structure instrument in the structure instrument instrument in the structure instrument instrument in the structure instrument instrument in the structure instrument instrument in the structure instrument instrument in the structure instrument instrument in the structure instrument instrument instr |
|----------------------------------------------------------------------------------------------------|----------------------------------------------------------------------------------------------------|
|                                                                                                    |                                                                                                    |

# North Europe Information (Nordic Countries)

### VARNING:

FÖRSÄKRA DIG OM ATT HUVUDBRYTARE OCH UTTAG ÄR LÄTÅTKOMLIGA, NÄR DU STÄLLER DIN UTRUSTNING PÅPLATS. Placering/Ventilation

### ADVARSEL:

SØRG VED PLACERINGEN FOR, AT NETLEDNINGENS STIK OG STIKKONTAKT ER NEMT TILGÆNGELIGE. Paikka/Ilmankierto

#### VAROITUS:

SIJOITA LAITE SITEN, ETTÄ VERKKOJOHTO VOIDAAN TARVITTAESSA HELPOSTI IRROTTAA PISTORASIASTA. Plassering/Ventilasjon

#### ADVARSEL:

NÅR DETTE UTSTYRET PLASSERES, MÅ DU PASSE PÅ AT KONTAKTENE FOR STØMTILFØRSEL ER LETTE Å NÅ.

# **BSMI Notice (Taiwan Only)**

符合乙類資訊產品之標準

# **End-of-Life Disposal**

• Your new product contains materials that can be recycled and reused. Specialized companies

can recycle your product to increase the amount of reusable materials and to minimize the amount to be disposed of.

• Please find out about the local regulations on

how to dispose of your old monitor from your local Philips dealer.

• (For customers in Canada and U.S.A.) Dispose of in accordance to local-state and federal regulations.

For additional information on recycling contact <u>www.eia.org</u> (Consumer Education Initiative)

# Waste Electronics and Electrical Equipment (WEEE)

This product is labelled with this symbol in accordance with European Directive 2002/96/EG to indicate that it must not be disposed of with your other household waste. Please check your local city office or waste disposal service for the return and recycling of this product.

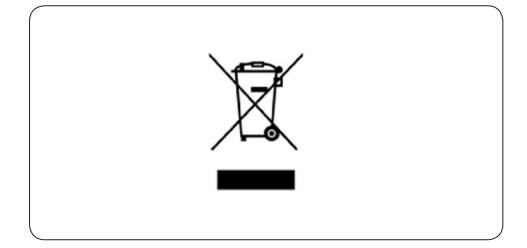

# Waste Electronics and Electrical Equipment (WEEE)

This product is labelled with this symbol in accordance with European Directive 2002/96/EG to indicate that it must not be disposed of with your other household waste. Please check your local city office or waste disposal service for the return and recycling of this product.

# End of life directives - Recycling

Your new TV contains several materials that can be recycled for new uses. Like all LCD products, this set contains a lamp with Mercury, please dispose of according to all Local, State and Federal laws. Votre nouveau téléviseur contient plusieurs matériaux qui peuvent être recyclés pour de nouvelles utilisations.

Comme tous les produits ACL, cette appareille contenant une petit quantité de mercure, SVP se débarrasser en accord avac les lois fédéral et gouvernemental.

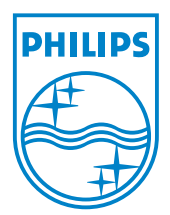

©2007 Koninklijke Philips N.V. All rights reserved.